## MD4814 & MD4814-X2 Process & Temperature Meters Instruction Manual

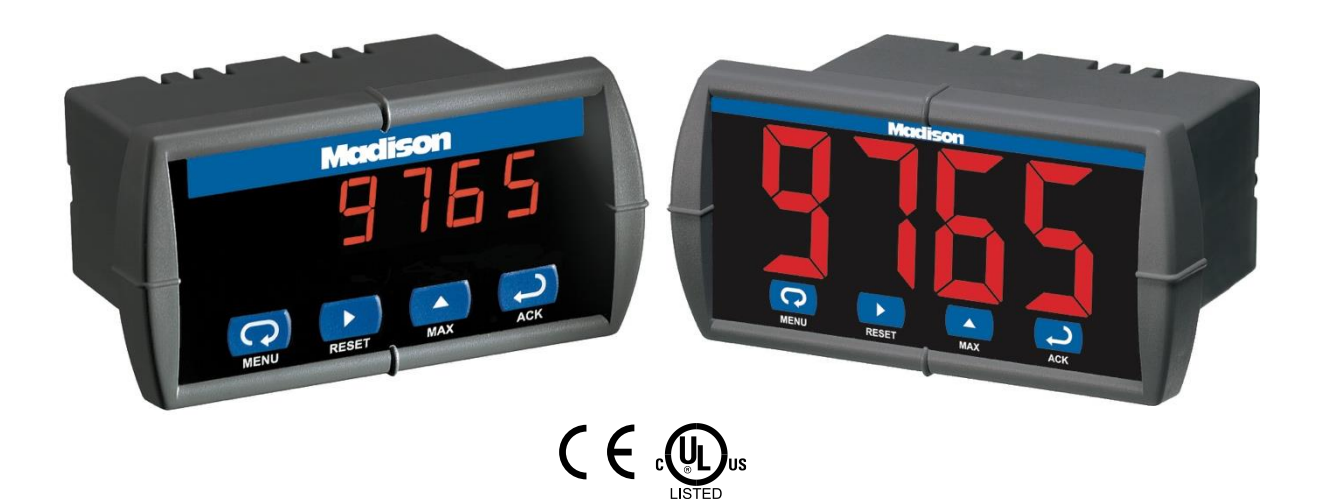

- 1/8 DIN Digital Panel Meter with NEMA 4X, IP65 Front
- 4-20 mA, ± 10 V, TC & RTD Field Selectable Inputs
- Easy Field Scaling in Engineering Units without Applying an Input
- Full 4-Digit Display, 0.56" (14.2 mm) or 1.20" (30.5 mm)
- Shallow Depth Case Extends Only 3.6" (91 mm) Behind Panel
- Isolated 24 VDC @ 200 mA Transmitter Power Supply Option
- 2 Relays + Isolated 4-20 mA Output Options
- Free PC-Based MeterView Programming & Monitoring Software
- No Assembly Required
- Sunlight Readable Display
- Operating Temperature Range: -40 to 65°C (-40 to 149°F)
- UL & C-UL Listed. E160849; UL 508 Industrial Control Equipment
- Input Power Options: 85-265 VAC / 90-265 VDC or 12-36 VDC / 12-24 VAC
- Duplex Pump Controller with Alternation Capability
- External Contacts for Remote Button Operation (MD4814-X2 Only)
- USB, RS-232, & RS-485 Serial Communication Adapters Options
- Modbus RTU Communication Protocol Standard
- Copy Meter Settings to Other MD4814 Meters
- Password Protection
- Max/Min Display
- High & Low Alarms with Multiple Reset Actions
- Stainless Steel Sun Hood Accessory Available
- 3-Year Warranty

Madison Company

27 Business Park Dr • Branford CT 06405 USA Tel (203) 488-4477 www.madisonco.com

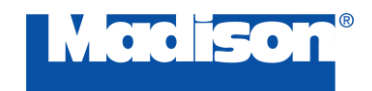

#### Disclaimer

The information contained in this document is subject to change without notice. Madison Company makes no representations or warranties with respect to the contents hereof and specifically disclaims any implied warranties of merchantability or fitness for a particular purpose. See Warranty Information and Terms & Conditions on www.madisonco.com for complete details.

#### 

• Read complete instructions prior to installation and operation of the meter.

#### 

- Risk of electric shock or personal injury.
- This product is not recommended for life support applications or applications where malfunctioning could result in personal injury or property loss. Anyone using this product for such applications does so at his/her own risk. Madison Company shall not be held liable for damages resulting from such improper use.

#### 

Cancer and Reproductive Harm - www.P65Warnings.ca.gov

#### **Limited Warranty**

Madison Company warrants this product against defects in material or workmanship for the specified period under "Specifications" from the date of shipment from the factory. Madison Company's liability under this limited warranty shall not exceed the purchase value, repair, or replacement of the defective unit. See Warranty Information and Terms & Conditions on www.madisonco.com for complete details.

#### **Registered Trademarks**

All trademarks mentioned in this document are the property of their respective owners.

© 2024 Madison Company. All rights reserved.

## FREE MeterView Programming Software

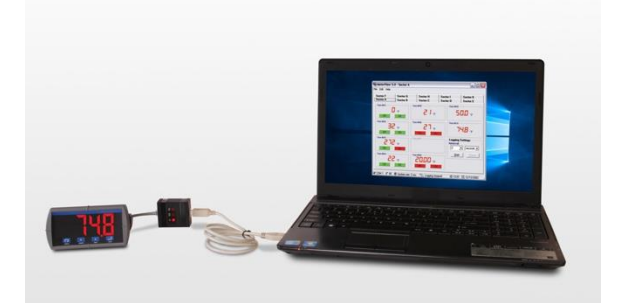

Note: MD4814 meter is not powered from USB connection and requires external power to be programmed.

The easiest and quickest way to program your MD4814 meter is to use the FREE MeterView software.

MeterView software is intuitive, and most customers can get their meter programmed as they like without even looking in the manual.

In addition to programming, the software, with additional devices, may be used for:

- Monitoring up to 100 MD4814 meters
- Datalogging using your PC
- Generating and saving programming files for later use

Once your meter is programmed the way you want it, you can wire it up for your application per the instructions in this manual and install it. If you find that you need to make adjustments to the programming after the meter is installed, you can use the front panel buttons and the instructions in this manual to do so.

# **Table of Contents**

| •           |                                                                             |
|-------------|-----------------------------------------------------------------------------|
| Accessor    | es                                                                          |
| Specificat  | ions                                                                        |
| Genera      | 1                                                                           |
| Process     | s Input                                                                     |
| Temper      | ature Inputs                                                                |
| Relays      | Option                                                                      |
| Serial C    | communications                                                              |
| Isolated    | 4-20 mA Transmitter Output                                                  |
| Externa     | I Button Contacts (X2 Models Only)                                          |
| Complian    | ce Information                                                              |
| Sofoty      |                                                                             |
| Salety.     |                                                                             |
| Electro     | nagnetic Compatibility                                                      |
| EU Declar   | ation of Conformity                                                         |
| Safety Info | ormation                                                                    |
| Installatio | n                                                                           |
| Unpack      | ing                                                                         |
| Panel N     | lounting                                                                    |
| Mountir     | ng Dimensions                                                               |
| Connec      | tions                                                                       |
| Conne       | ector I abeling                                                             |
| Powe        | r Connections                                                               |
| Signa       | I Connections                                                               |
| Serial      | Communication                                                               |
| Relay       | s and 24 V Output Connections                                               |
| Switch      | ning Inductive Loads                                                        |
| 4-20 r      | nA Output & Input Signal Connections                                        |
| Externa     | I Button Contacts on MD4814-X2                                              |
| Sotup and   | Programming                                                                 |
| Setup and   | i Frogramming                                                               |
| Overvie     |                                                                             |
| Front P     | anel Buttons and Status LED Indicators                                      |
| Display     | Functions and Messages                                                      |
| Main Me     | <b>э</b> ทน                                                                 |
| Setting     | Numeric Values                                                              |
| Setting     | Up the Meter (ՏEէս)                                                         |
| Settin      | g the Input Signal ( المالية المالية المالية المالية the Input Signal ( الم |
| Settin      | g the Decimal Point (هد العد العدين المعنية)                                |
| Settin      | g the Temperature Scale (F [])                                              |
| Program     | nming the Meter (۲۰۵۵)                                                      |
| Scalin      | a the Meter (5cBL)                                                          |
| Calibr      | ating the Meter (ERL).                                                      |
| Recal       | ibrating Temperature Inputs (ERL)                                           |
| Recal       | ibrating Process Inputs ( IERL)                                             |
| Settin      | g the Relay Operation (FELY)                                                |
| Relav       | and Alarm Operation                                                         |
| Scalin      | a the 4-20 mA Analog Output (المربية)                                       |
| Proor       | am the Sensor Break Output Value (56bc)                                     |
| Anala       | g Output when Display is Out of Range                                       |
| Anaio       |                                                                             |

## MD4814 & MD4814-X2 Process & Temperature Meters

| Advanced Features Menu                                                                                                    | 28         |
|----------------------------------------------------------------------------------------------------|------------|
| Advanced Features Menu & Display Messages                                                                                                    | 28         |
| Offset Adjustment (RdJ)                                                                                                    | 29         |
| Noise Filter (FLEr)                                                                                                    | 29         |
| Noise Filter Bypass (bሄዖ5)                                                                                                    | 29         |
| Serial Communications (5ErL)                                                                                                    | 30         |
| Protocol Selection Menu (۲-۵٤)                                                                                                    | 30         |
| Select Menu (5ELc)                                                                                                    | 30         |
| Linear or Square Root Function (L mr or 59rE)                                                                                                    | 30         |
| Low-Flow Cutoff (cutF)                                                                                                    | 30         |
| Display Intensity ( mEY)                                                                                                    | 31         |
| Meter Copy Function (LoPS)                                                                                                    | 31         |
| Meterview Software                                                                                                    | 32         |
| Remote Programming                                                                                                    | 32         |
| Data Acquisition                                                                                                    | 32         |
| Monitoring                                                                                                    | 32         |
| Monitoring System Parts                                                                                                    | 33         |
| MeterView Installation                                                                                                    | 33         |
| Running MeterView the First Time                                                                                                    | 33         |
| Enable Meter and Select Meter Address                                                                                                    | 33         |
| MeterView Main Window                                                                                                    | 33         |
| Main Window Menus                                                                                                    | 34         |
| Configuration Window                                                                                                    | 35         |
| File Monu                                                                                                    | 25         |
| Tools Menu                                                                                                    | 35         |
| Password Manu                                                                                                    | 35         |
| Input Tab                                                                                                    | 35         |
| Set Un Input Type                                                                                                    | 36         |
| Set Up Decimal Point                                                                                                    | 36         |
| Set Up Temperature Unit                                                                                                    | 36         |
| Set Up Temperature Sensor                                                                                                    | 36         |
| Scaling Tab                                                                                                    | 37         |
| Relays/Alarms Tab                                                                                                    | 37         |
| Advanced Tab                                                                                                    | 37         |
| Info Tab                                                                                                    | 37         |
| Customize Window                                                                                                    | 37         |
| Serial Communication Setup                                                                                                    | 38         |
| Relays/Alarms Status                                                                                                    | 38         |
| Logging Meter Data to File                                                                                                    | 38         |
| Log File Sample                                                                                                    | 38         |
| Internal Calibration ( #ERL)                                                                                                    | 39         |
| Operation                                                                                                    | 40         |
| Front Panel Buttons Operation                                                                                                    | 40         |
| Maximum/Minimum Readings                                                                                                    | 40         |
| Troubleshooting                                                                                                    | 41         |
| Diagnostics Menu (d. 80)                                                                                                    | <u>4</u> 1 |
| Determining Software Version                                                                                                    | <u>/1</u>  |
| Poset Meter to Eactory Defaults                                                                                                    |            |
| Eastory Defaulte & Lear Sattinge                                                                                                    | <b></b>    |
| Traublachasting Ting                                                                                                    | 42         |
| Out to the former of the second second secon | 43         |
| QUICK INTERTACE RETERENCE GUIDE                                                                                                    | 44         |

# Table of Figures

| Figure 1. Panel Cutout and Mounting                               | . 11 |
|-------------------------------------------------------------------|------|
| Figure 2. Meter Dimensions – Side View                            | . 11 |
| Figure 3. Case Dimensions – Top View                              | . 11 |
| Figure 4. Connector Labeling for MD4814-110-00                    | . 12 |
| Figure 5. Connector Labeling for MD4814-110-02                    | . 12 |
| Figure 6. Connector Labeling for MD4814-012-00-4                  | . 12 |
| Figure 7. Connector Labeling for MD4814-110-X2                    | . 12 |
| Figure 8. Power Connections                                       | . 12 |
| Figure 9. Transmitter Powered by Internal Supply (Optional)       | . 13 |
| Figure 10. Transmitter Powered by External Supply or Self-Powered | . 13 |
| Figure 11. Voltage Input Connections                              | . 13 |
| Figure 12. Thermocouple Input Connections                         | . 13 |
| Figure 13. Three-Wire RTD Input Connections                       | . 13 |
| Figure 14. Two-Wire RTD Input Connections                         | . 13 |
| Figure 15. Four-Wire RTD Input Connections                        | . 14 |
| Figure 16. Relay & 24 V Output Connections                        | . 14 |
| Figure 17. AC and DC Loads Protection                             | . 14 |
| Figure 18. Low Voltage DC Loads Protection                        | . 14 |
| Figure 19. 4-20 mA Output Powered Externally                      | . 15 |
| Figure 20. Meter Copy Connection                                  | . 31 |
|                                                                   |      |

## Introduction

The MD4814 digital panel meter is one of the most versatile digital panel meters on the market and will satisfy a wide variety of process and temperature applications. The MD4814 can be field programmed to accept process voltage (0-5V, 1-5V, etc) and current (4-20 mA) inputs, 100 Ohm RTDs, and the four most common thermocouples types.

One of the MD4814's most useful features is its ability to provide 24 VDC to power the transmitter's 4-20 mA signal. This reduces costs and simplifies wiring. The MD4814 is housed in a shallow-depth, 1/8 DIN enclosure that features a NEMA 4X front panel and convenient mounting hardware. There are two power options for the MD4814: 85 to 265 VAC or 12-36 VDC and certain configurations of the AC powered meter can provide 24 VDC to power the transmitter, if needed. Programming and setup can be performed with the four front panel pushbuttons, free MeterView software or using the Copy function.

Two relays and isolated 4-20 mA output options increase the utility of the MD4814 meter. The relays can be used for alarm or control applications. The 4-20 mA output provides an isolated retransmission of the input signal; especially useful for temperature inputs like thermocouples and RTDs.

The display height on the standard MD4814 meter is 0.56" (14.2 mm) and on the MD4814-X2 the display height is an astounding 1.2" (30.5 mm). The MD4814-X2 can be read easily from distances of up to 30 feet!

The intensity of the display on both versions of the MD4814 can be adjusted to compensate for various lighting conditions, especially direct sunlight.

# **Ordering Information**

#### MD4814

| Reorder #         | Model #         | Options                 |  |  |
|-------------------|-----------------|-------------------------|--|--|
| 85-265 VAC Models |                 |                         |  |  |
| MD4814-110-00     | PD765-6R0-10-MC | 24 V supply             |  |  |
| MD4814-110-02     | PD765-6R2-10-MC | 2 relays<br>24 V supply |  |  |
| 12-24 VDC Models  |                 |                         |  |  |
| MD4814-012-00-4   | PD765-7R3-00-MC | 4-20 mA out             |  |  |
|                   |                 |                         |  |  |

Manufactured by Precision Digital Corporation 233 South Street • Hopkinton, MA 01748 USA

#### MD4814-X2

| Reorder #         | Model #         | Options                 |  |  |
|-------------------|-----------------|-------------------------|--|--|
| 85-265 VAC Models |                 |                         |  |  |
| MD4814-110-X2     | PD765-6X2-10-MC | 2 relays<br>24 V supply |  |  |

Manufactured by Precision Digital Corporation 233 South Street • Hopkinton, MA 01748 USA

#### Accessories

| Model      | Description                                                         |
|------------|---------------------------------------------------------------------|
| PDA18DINSH | Stainless steel sun hood                                            |
| PDA2811    | NEMA 4X plastic enclosure                                           |
| PDA7420    | Meter Copy Cable, 7' (2.1 m)                                        |
| PDA7422    | RS-485 Serial Adapter                                               |
| PDA7232    | RS-232 Serial Adapter                                               |
| PDA7485    | RS-232 to RS-485 Isolated Converter                                 |
| PDA8006    | USB Serial Adapter for Programming<br>Meter with MeterView Software |
| PDA8485-I  | USB to RS-485 isolated converter                                    |

## Accessories PDA18DINSH

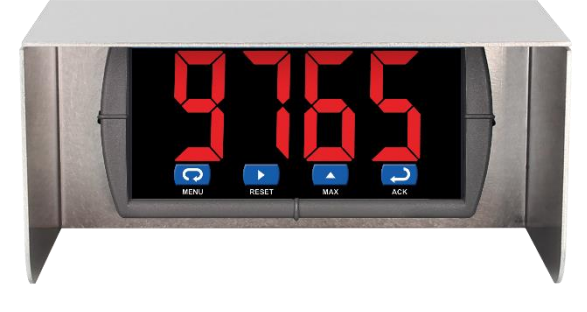

The PDA18DINSH Sun Hood improves the readability of 1/8 DIN digital panel meters when they are mounted in direct sunlight by shading the instrument from the sun.

The Sun Hood is made from 18 gauge 316 stainless steel and mounts between the 1/8 DIN digital panel meter and the panel. In addition, a gasket is provided that installs between the Sun Hood and the panel to provide a NEMA 4X seal to the panel. The whole assembly is held in place by the panel meter's mounting brackets.

| Model           | PDA18DINSH                        |
|-----------------|-----------------------------------|
| Material        | 18 gauge 316 stainless steel      |
| Overall         | 2.99" x 5.68" x 2.99" (H x W x D) |
| Dimensions      | (75 mm x 144 mm x 75 mm)          |
| Weight          | 0.9 lb (0.4 kg)                   |
| Gasket Material | Silicone Foam                     |

### **Plastic NEMA 4X Enclosure**

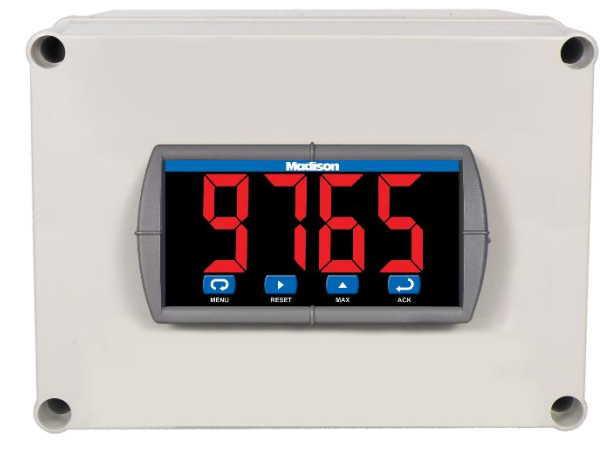

The PDA2811 is an economical small footprint plastic NEMA 4X enclosure that provides a convenient way to mount your MD4815 meter to walls and other vertical structures. The PDA2811 is provided with a  $\frac{1}{2}$ " conduit hole in the base of the enclosure. The instrument is mounted in the cover of the enclosure thus allowing for programming and operation of the instrument. No additional mounting hardware other than screws is needed. The cover is secured with four screws. Enclosures, meters, and accessories are ordered and packaged separately.

| Model             | PDA2811             |
|-------------------|---------------------|
| Product Type      | NEMA 4X Enclosure   |
| Materials         | Plastic             |
| Cutouts           | One (1)             |
| Inside Dimensions | 5.5" x 7.5" x 5.9"  |
| Meter Mounting    | Through front panel |
| Orientation       | Horizontal          |
| Approvals         | UL/C-UL             |
| Warranty          | 1 year              |
| Conduit Hole      | Bottom              |
| Location          |                     |
| Cover Method      | Screws              |
| Cutout DIN Size   | 1/8 DIN             |

# **Specifications**

Except where noted all specifications apply to operation at  $+25^{\circ}$ C.

## General

| Display                                                       | MD4814: 0.56" (14.2 mm);<br>MD4814-X2: 1.20" (30.5 mm) red LED                                                                                                    |
|---------------------------------------------------------------|----------------------------------------------------------------------------------------------------|
|                                                               | 4 digits (-1999 to 9999)                                                                                                    |
| Display<br>Intensity                                          | Eight user selectable levels. Default                                                                                                    |
| Front Panel                                                   | NEMA 4X IP65: panel gasket provided                                                                                                    |
| Programming                                                   | Four front panel buttons, cloning with                                                                                                    |
| Methods                                                       | Copy feature, PC with MeterView                                                                                                    |
|                                                               | software, and Modbus registers.                                                                                                    |
| Noise Filter                                                  | Programmable from 2 to 199<br>(0 will disable filter)                                                                                                    |
| Display                                                       | Process/RTD: 3.7-5/second                                                                                                    |
| Update Rate                                                   | Thermocouple: 1.8-2.5/second                                                                                                    |
| Overrange                                                     | Display flashes 9999                                                                                                    |
| Underrange                                                    | Display flashes - 1999                                                                                                    |
| Recalibration                                                 | All ranges are calibrated at the factory.<br>Recalibration is recommended at least                                                                                                    |
|                                                               | every 12 months.                                                                                                    |
| Max/Min<br>Display                                            | Stored until reset by user or meter is turned off.                                                                                                    |
| Password                                                      | Restricts modification of programmed settings.                                                                                                    |
| Non-Volatile                                                  | Settings stored for a minimum of 10                                                                                                    |
| Memory                                                        | years.                                                                                                    |
| Power                                                         | 85-265 VAC, 50/60 Hz; 90-265 VDC,                                                                                                    |
| Options                                                       | 12-36 VDC; 12-24 VAC, 6 W max.                                                                                                    |
| Required Fuse                                                 | UL Recognized, 5 A max, slow-blow;<br>up to 6 meters may share one fuse.                                                                                                    |
| Normal Mode<br>Rejection                                      | 64 dB at 50/60 Hz                                                                                                    |
| Isolation                                                     | 4 kV input/output-to-power line; 500 V                                                                                                    |
|                                                               | supplies6R5 & -6X5 models only:<br>100 V output-to-24 VDC supply                                                                                                    |
| Environmental                                                 | Operating temperature range:<br>-40 to 65°C (-40 to 149°F)                                                                                                    |
|                                                               | Storage temperature range:                                                                                                    |
|                                                               | -40 to 85°C (-40 to 185°F)                                                                                                    |
|                                                               | Relative humidity:                                                                                                    |
| Connections                                                   | Power & Signal: removable screw                                                                                                    |
|                                                               |                                                                                                    |
|                                                               | terminal blocks accept 12 to 22 AWG.                                                                                                    |
|                                                               | serial: RJ11 header, standard on all                                                                                                    |
|                                                               | terminal blocks accept 12 to 22 AWG.<br>Serial: RJ11 header, standard on all<br>meters.                                                                                                    |
| Enclosure                                                     | terminal blocks accept 12 to 22 AWG.<br>Serial: RJ11 header, standard on all<br>meters.<br>1/8 DIN, high impact plastic, UL 94V-0,<br>color: gray                                                                                                    |
| Enclosure<br>Tightening<br>Torque                             | terminal blocks accept 12 to 22 AWG.<br>Serial: RJ11 header, standard on all<br>meters.<br>1/8 DIN, high impact plastic, UL 94V-0,<br>color: gray<br>Screw terminal connectors:<br>5 lb-in (0.56 Nm)                                                                                           |
| Enclosure<br>Tightening<br>Torque<br>Weight                   | terminal blocks accept 12 to 22 AWG.<br>Serial: RJ11 header, standard on all<br>meters.<br>1/8 DIN, high impact plastic, UL 94V-0,<br>color: gray<br>Screw terminal connectors:<br>5 lb-in (0.56 Nm)<br>9.5 oz. (269 g) (including options)                                                    |
| Enclosure<br>Tightening<br>Torque<br>Weight<br>UL File Number | terminal blocks accept 12 to 22 AWG.<br>Serial: RJ11 header, standard on all<br>meters.<br>1/8 DIN, high impact plastic, UL 94V-0,<br>color: gray<br>Screw terminal connectors:<br>5 lb-in (0.56 Nm)<br>9.5 oz. (269 g) (including options)<br>E160849; UL 508 Industrial Control<br>Equipment |

## **Process Input**

| Inputs                | 0-20 mA, 4-20 mA, 1-5 V, ±10 V                                                                                                    |                                                |  |
|-----------------------|----------------------------------------------------------------------------------------------------|------------------------------------------------|--|
| Transmitter<br>Supply | Isolated, one or two transmitter sup-<br>plies P1: 24 VDC ±10% @ 200 mA<br>max (-10 option) P1 & P2: 24 VDC<br>±10% @ 200 mA & 40 mA max<br>(-20 option) |                                                |  |
| Accuracy              | ±0.05% FS ±1 count;<br>±0.1% FS ±2 counts for square root                                                                                                |                                                |  |
| Function              | Linear or square root                                                                                                    |                                                |  |
| Low-Flow<br>Cutoff    | 0 to 9999 (0 disables cutoff function)<br>Point below at which display always<br>shows zero.                                                             |                                                |  |
| Decimal Point         | Up to 3 decimals.                                                                                                    |                                                |  |
| Calibration           | Scale without signal or calibrate with signal source                                                                                                    |                                                |  |
| Calibration<br>Range  | User programmable over entire range of meter                                                                                                    |                                                |  |
| Input<br>Impedance    | Voltage range: greater than 1 M $\Omega$ ,<br>Current range: 50-100 $\Omega$ , varies with<br>resettable fuse impedance                                  |                                                |  |
| Input<br>Overload     | Protected by automatically resettable fuse                                                                                                    |                                                |  |
| Temperature Drift     | 0 to 65°C<br>ambient                                                                                                    | -40 to 0°C<br>ambient                          |  |
|                       | Current: ±0.20% FS<br>(50 PPM/°C)<br>Voltage: ±0.02% FS<br>(1.7 PPM/°C)                                                                                  | Current:<br>±0.80% FS<br>Voltage:<br>±0.06% FS |  |

### **Temperature Inputs**

-328 to 1382°F -200 to 750°C

RTD

| Inputs                     |                      |                                           | Factory calibrated, field selectable:<br>type J, K, T, or E thermocouples and<br>100 $\Omega$ platinum RTD (0.00385 or<br>0.00392 curve)    |                                 |               |            |  |
|----------------------------|----------------------|-------------------------------------------|----------------------------------------------------------------------------------------------------|---------------------------------|---------------|------------|--|
| Resolut                    | ion                  |                                           | 1°; type                                                                                                    | 1°; type T TC & RTD: 1° or 0.1° |               |            |  |
| Cold Junction<br>Reference |                      | Automa                                    | atic                                                                                                    |                                 |               |            |  |
| Temper                     | atu                  | e Drift                                   | ±2°C m                                                                                                    | naximum                         |               |            |  |
| Offset<br>Adjustment       |                      | Progra<br>ter allo<br>value to<br>display | Programmable to $\pm 19.9^{\circ}$ . This parame-<br>ter allows the user to apply an offset<br>value to the temperature being<br>displayed. |                                 |               |            |  |
| Input<br>Impedance         |                      | Greate                                    | r than 100                                                                                                    | kΩ                              |               |            |  |
| Accuracy                   |                      |                                           |                                                                                                    |                                 |               |            |  |
| Input Type Ra              |                      | nge                                       | Accuracy<br>(0 - 65 C)                                                                                                    | Accuracy<br>(-40 - 0 C)         | Resolution    |            |  |
| J                          |                      | -58 to<br>-50 to                          | 1382°F<br>750°C                                                                                                    | ±2°F<br>±1°C                    | ±5°F<br>±3°C  | 1°         |  |
| К                          | -58 to 2<br>-50 to 2 |                                           | 2300°F<br>1260°C                                                                                                    | ±2°F<br>±1°C                    | ±4°F<br>±2°C  | 1°         |  |
| Т                          |                      | -292 to<br>-180 to                        | 700°F<br>371°C                                                                                                    | ±2°F<br>±1°C                    | ±13°F<br>±7°C | 1° or 0.1° |  |
| E                          |                      | -58 to 1700°F<br>-50 to 927°C             |                                                                                                    | ±2°F<br>±1°C                    | ±11°F<br>±6°C | 1°         |  |

±1°F

±1°C

±5°F

±3°C

1° or 0.1°

## **Relays Option**

| Rating                          | 2 Form C (SPDT); rated 3 A @ 30 VDC<br>or 3 A @ 250 VAC resistive load;<br>$1/14$ HP ( $\approx$ 50 watts) @ 125/250 VAC<br>for inductive loads such as contactors,<br>solenoids, etc.                                                                                                    |
|---------------------------------|----------------------------------------------------------------------------------------------------|
| Deadband                        | 0-100% FS, user selectable                                                                                                    |
| Electrical Noise<br>Suppression | A snubber should be connected to<br>each relay contact switching inductive<br>loads to prevent disruption to the<br>microprocessor's operation.<br>Recommended snubber value:<br>$0.01 \ \mu$ F/470 $\Omega$ , 250 VAC.                                                                               |
| High or Low<br>Alarm            | User may program any alarm for high or low                                                                                                    |
| Relay<br>Operation              | <ul> <li>Automatic (non-latching) and/or<br/>manual reset</li> <li>Latching (requires manual<br/>acknowledge) with/without clear</li> <li>Pump alternation control</li> </ul>                                                                                                    |
| Relay Reset                     | Off (disable unused relays) Front panel button, terminal at back of meter (X2 models only), or through serial communications                                                                                                    |
| Time Delay                      | 0 to 199 seconds, on and off delays;<br>programmable                                                                                                    |
| Sensor Break<br>Relay Operation | The sensor break relay condition may<br>be programmed for each relay as<br>On (alarm) or Off (nonalarm).<br>The relays will enter these states when<br>a sensor break is detected for RTD or<br>thermocouple inputs. These settings<br>have no effect when current or voltage<br>inputs are selected. |
| Fail-Safe<br>Operation          | Programmable, independent for each<br>relay. Relay coils are energized in<br>non-alarm condition. In case of power<br>failure, relays will go to alarm state.                                                                                                    |
| Auto<br>Initialization          | When power is applied to the meter,<br>relays will reflect the state of the input<br>to the meter.                                                                                                    |

## **Serial Communications**

| Compatibility                                                      | EIA-232, and EIA-485 with PDA7232 and PDA7422 MD4814 adapters.                              |  |
|--------------------------------------------------------------------|---------------------------------------------------------------------------------------------|--|
| Protocol                                                           | Modbus RTU                                                                                  |  |
| Meter<br>Address                                                   | PDC protocol: 0 - 99<br>Modbus protocol: 1 - 247                                            |  |
| Baud Rate                                                          | 300 – 19,200 bps                                                                            |  |
| Transmit<br>Time Delay                                             | Programmable 0 to 199 ms                                                                    |  |
| Data                                                               | 8 bit (1 start bit, 1 stop bit)                                                             |  |
| Parity                                                             | None (1 or 2 stop bits), even, or odd<br>(Modbus only; PDC protocol does not<br>use parity) |  |
| Turn Around<br>Delay                                               | Less than 2 ms (fixed)                                                                      |  |
| Refer to Modbus Serial Communication Protocol manuals for details. |                                                                                             |  |

## Isolated 4-20 mA Transmitter Output

| Scaling Range             | 1.00 to 23.00 mA; reverse scaling allowed.                                                                                                  |                |         |
|---------------------------|----------------------------------------------------------------------------------------------------|----------------|---------|
| Calibration               | Factory calib                                                                                                    | orated for 4-2 | 0 mA    |
| Accuracy                  | ±0.1% FS ±0                                                                                                    | ).004 mA       |         |
| Temperature Drift         | 50 PPM/°C<br>Note: Analog output drift is separate<br>from input drift.                                                                     |                |         |
| Isolation                 | 500 V input-to-output or output-to-24<br>VDC supplies; 4 kV output-to-power<br>line. For -6X5 models only:<br>100 V output-to-24 VDC supply |                |         |
| External Power            | 35 VDC maximum                                                                                                    |                |         |
| Output Loop<br>Resistance | Power<br>supply                                                                                                    | Minimum        | Maximum |
|                           | 24 VDC                                                                                                    | 10 Ω           | 700 Ω   |
|                           | 35 VDC<br>(external)                                                                                                    | 100 Ω          | 1200 Ω  |

## PDA8006 MD4814 USB Adapter

| Purpose                 | To be used only for programming the MD4814 meter                                                           |
|-------------------------|----------------------------------------------------------------------------------------------------|
| Compatibility           | USB 1.1, USB 2.0                                                                                           |
| Connectors              | RJ11, and USB Type B                                                                                       |
| Cable                   | One 7' (2.1 m) standard modular cable<br>and one 3.28' (1.0 m) USB A-B Male<br>cable provided with adapter |
| Dimension               | 1.7" x 0.8" x 3.3"<br>43 mm x 21 mm x 83 mm)<br>(W x H x D)                                                |
| Distance                | Adapter to:<br>MD4814 meter: 7' (2.1 m) max;<br>USB connection to PC: 10' (3 m) max                        |
| Driver<br>Compatibility | Microsoft <sup>®</sup> Windows <sup>®</sup> 10 & 11                                                        |
| Power                   | USB Port                                                                                                   |
| Status Indication       | Separate LEDs for Power (P),<br>Transmit (TX), and Receive (RX)                                            |

# External Button Contacts (X2 Model Only)

| Number       | Four                                                                                                    |
|--------------|----------------------------------------------------------------------------------------------------|
| Function     | Remote operation of front-panel<br>buttons: programming, reset relays or<br>view/reset max/min readings. |
| Open State   | +5 VDC open contact on button input terminals                                                            |
| Closed State | Closed contact button input terminal to common/ground, active low 0 to 0.4 VDC                           |

## **Compliance Information**

### Safety

| UI Listed                | USA and Canada<br>UL 508 Industrial Control Equipment                             |
|--------------------------|-----------------------------------------------------------------------------------|
| UI File Number           | E160849                                                                           |
| Front Panel              | UL Type 4X, NEMA 4X, IP65; panel<br>gasket provided                               |
| Low Voltage<br>Directive | EN 61010-1<br>Safety requirements for measurement,<br>control, and laboratory use |

## **Electromagnetic Compatibility**

| Emissions                             | EN 55011:2009 + A1<br>Group 1 Class A ISM emissions<br>requirements                                                                  |
|---------------------------------------|----------------------------------------------------------------------------------------------------|
| Radiated<br>Emissions                 | Class A                                                                                                    |
| AC Mains<br>Conducted<br>Emissions    | Class A                                                                                                    |
| Immunity                              | EN 61326-1<br>Measurement, control, and laboratory<br>equipment<br>EN 61000-6-2<br>EMC heavy industrial generic immunity<br>standard |
| RFI -<br>Amplitude<br>Modulated       | 80 -1000 MHz 10 V/m 80% AM (1 kHz)<br>1.4 - 2.0 GHz 3 V/m 80% AM (1 kHz)<br>2.0 - 2.7 GHz 1 V/m 80% AM (1 kHz)                       |
| Electrical Fast<br>Transients         | ±2kV AC mains, ±1kV other                                                                                                    |
| Electrostatic<br>Discharge            | ±4kV contact, ±8kV air                                                                                                    |
| RFI -<br>Conducted                    | 10V, 0.15-80 MHz, 1kHz 80% AM                                                                                                    |
| AC Surge                              | ±2kV Common, ±1kV Differential                                                                                                    |
| Surge                                 | 1KV (CM)                                                                                                    |
| Power-<br>Frequency<br>Magnetic Field | 30 A/m 70%V for 0.5 period                                                                                                    |
| Voltage Dips                          | 40%V for 5 & 50 periods<br>70%V for 25 periods                                                                                       |
| Voltage<br>Interruptions              | <5%V for 250 periods                                                                                                    |

#### Note:

Testing was conducted on meters installed through the covers of grounded metal enclosures with cable shields grounded at the point of entry representing installations designed to optimize EMC performance.

## EU Declaration of Conformity

For shipments to the EU and UK, a Declaration of Conformity can be found at <u>www.predig.com/docs</u>.

## **Safety Information**

#### 

• Read complete instructions prior to installation and operation of the meter.

#### 

- Risk of electric shock.
- Hazardous voltages exist within enclosure.
- Installation and service should be performed only by trained service personnel.

## Installation

There is no need to remove the meter from its case to complete the installation, wiring, and setup of the meter.

## Unpacking

Remove the meter from box. Inspect the packaging and contents for damage. Report damages, if any, to the carrier.

If any part is missing or the meter malfunctions, please contact your supplier or the factory for assistance.

## **Panel Mounting**

- Prepare a standard 1/8 DIN panel cutout 3.622" x 1.772" (92 mm x 45 mm). Refer to *Mounting Dimensions* for more details.
- Clearance: allow at least 4" (102 mm) behind the panel for wiring.
- Panel thickness: 0.04" 0.25" (1.0 mm 6.4 mm). Recommended minimum panel thickness to maintain Type 4X rating: 0.06" (1.5 mm) steel panel, 0.16" (4.1 mm) plastic panel.
- Remove the two mounting brackets provided with the meter (back-off the two screws so that there is ¼" (6.4 mm) or less through the bracket. Slide the bracket toward the front of the case and remove).
- Insert meter into the panel cutout.
- Install mounting brackets and tighten the screws against the panel. To achieve a proper seal, tighten the mounting bracket screws evenly until meter is snug to the panel along its short side. DO NOT OVER TIGHTEN, as the rear of the panel may be damaged.

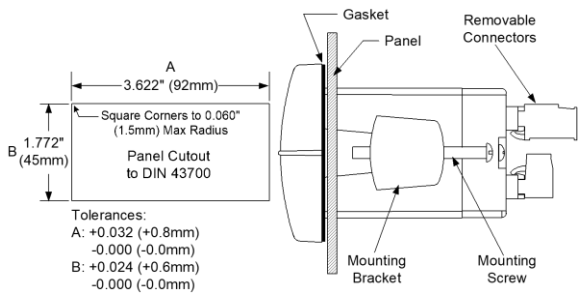

Figure 1. Panel Cutout and Mounting

## **Mounting Dimensions**

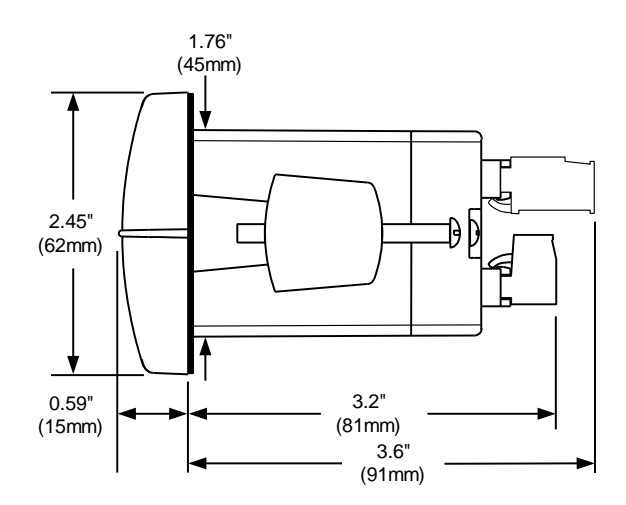

Figure 2. Meter Dimensions – Side View

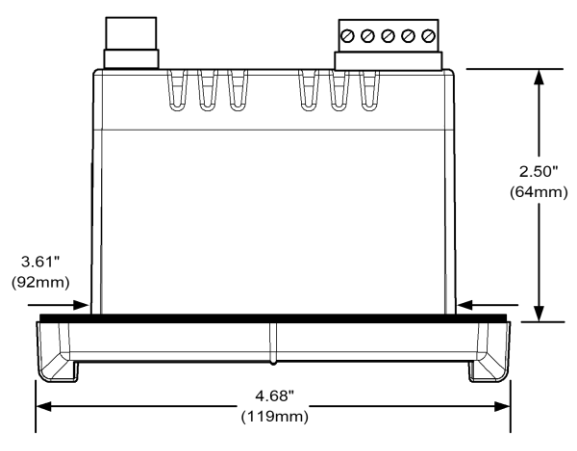

Figure 3. Case Dimensions – Top View

#### Instruction Manual

### Connections

All connections are made to removable screw terminal connectors located at the rear of the meter.

#### 

 Use copper wire with 60°C or 60/75°C insulation for all line voltage connections. Observe all safety regulations. Electrical wiring should be performed in accordance with all applicable national, state, and local codes to prevent damage to the meter and ensure personnel safety.

### **Connector Labeling**

The connectors label, affixed to the meter, shows the location of all connectors available with requested configuration. It also identifies the location of the RTD/TC selector switch. The images below show all connector configurations for the MD4814. Note that the connector in the upper left of the diagram has different configurations based on the model.

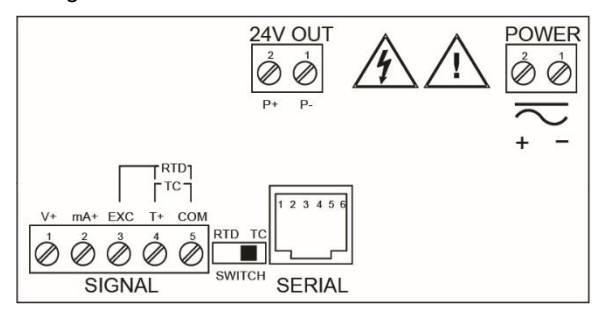

Figure 4. Connector Labeling for MD4814-110-00

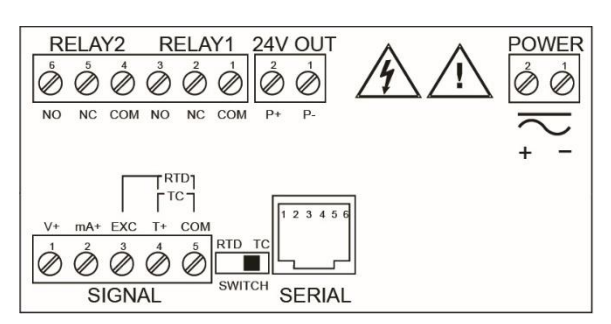

Figure 5. Connector Labeling for MD4814-110-02

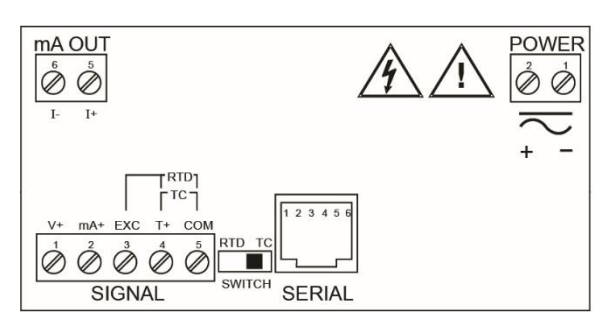

Figure 6. Connector Labeling for MD4814-012-00-4

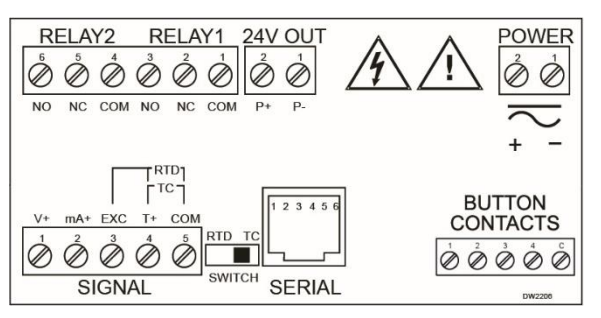

Figure 7. Connector Labeling for MD4814-110-X2

#### **Power Connections**

Power connections are made to a two-terminal connector labeled POWER on Figures 4-21. See *Connector Labeling* on page 12. The meter will operate regardless of DC polarity connection. The + and - symbols are only a suggested wiring convention.

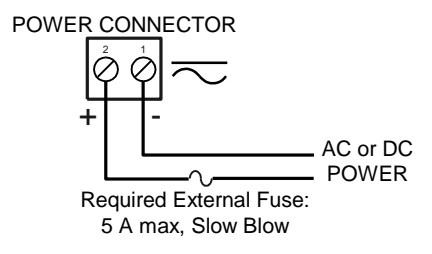

**Figure 8. Power Connections** 

#### **Signal Connections**

Signal connections are made to a five-terminal connector labeled SIGNAL shown in Figures 4-21. See page *12. Connector Labeling.* The COM (common) terminal is the return for all types of input signals.

#### **Current and Voltage Connections**

The following figures show examples for current and voltage connections.

There are no switches or jumpers to set up for current and voltage inputs. Setup and programming is performed through the front panel buttons.

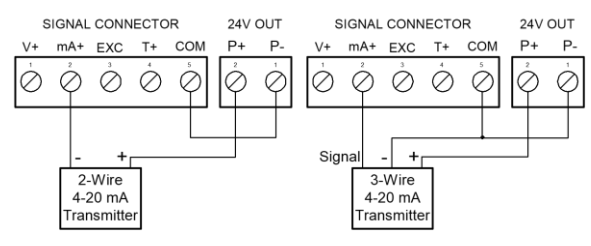

# Figure 9. Transmitter Powered by Internal Supply (Optional)

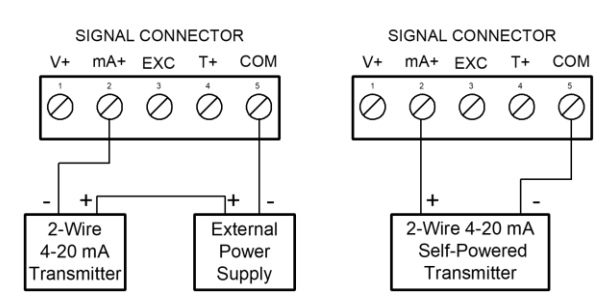

#### Figure 10. Transmitter Powered by External Supply or Self-Powered

The current input is protected against current overload by a resettable fuse. The display may or may not show a fault condition depending on the nature of the overload.

The fuse limits the current to a safe level when it detects a fault condition, and automatically resets itself when the fault condition is removed.

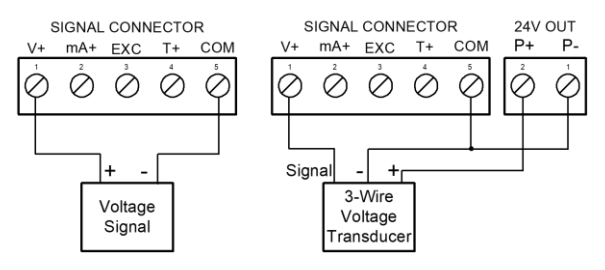

Figure 11. Voltage Input Connections

The meter is capable of accepting any voltage from -10 VDC to +10 VDC.

# Thermocouple and RTD Connections

The following figures show examples for thermocouple and RTD connections.

The RTD/TC selector switch must be set to the proper position for the meter to accept the selected temperature input.

The input type is selected using the *Setup* menu. The selected thermocouple input must correspond to the thermocouple sensor and wire type used.

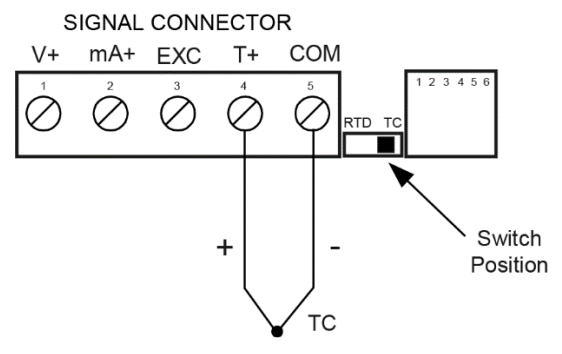

Figure 12. Thermocouple Input Connections

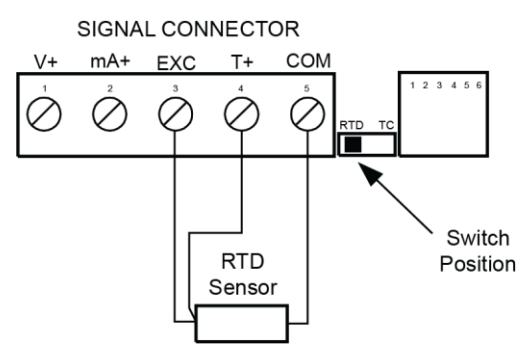

Figure 13. Three-Wire RTD Input Connections

The meter accepts two, three, or four-wire RTDs. The three-wire RTD connection has built-in lead wire compensation.

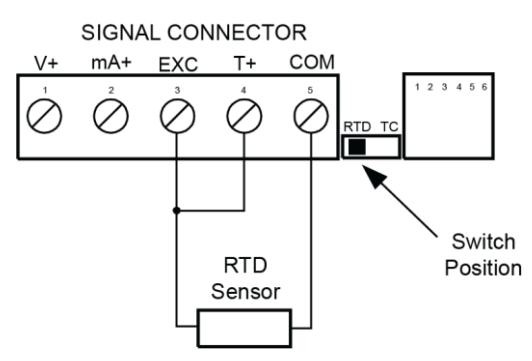

Figure 14. Two-Wire RTD Input Connections

Lead wire compensation for two-wire RTDs can be applied using the *Adjust* menu. See *Offset Adjustment* (*Rd J*) on page *29*.

#### MD4814 & MD4814-X2 Process & Temperature Meters

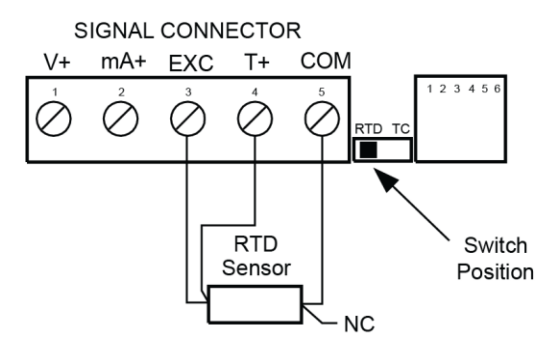

Figure 15. Four-Wire RTD Input Connections

The four-wire RTD connection is similar to the threewire. One of the leads of a four-wire RTD is not connected and may be clipped off.

The three-wire connection provides sufficient lead wire compensation to provide accurate readings even with long leads.

### **Serial Communication**

Serial communication connection is made to an RJ11 connector labeled SERIAL. See Figures under *Connector Labeling* on page *12*.

Use PDA7232 for RS-232 interfacing.

Use PDA7422 for RS-485 interfacing.

Use PDA7420 for meter-to-meter interfacing for cloning purposes (*i.e.* copying programmed settings from one meter to other meters).

# Relays and 24 V Output Connections

Relay connections are made to a six-terminal connector labeled RELAY1, RELAY2. See Figures under *Connector Labeling* on page 12. The COM (common) terminals of the relays should not be confused with the COM (common) terminal of the SIGNAL connector. The 24 VDC output is available at the connector labeled 24V OUT, next to the relays connector.

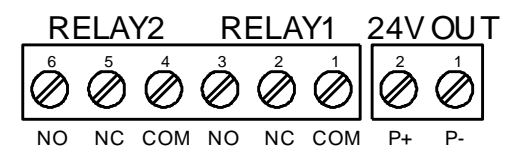

Figure 16. Relay & 24 V Output Connections

#### **Switching Inductive Loads**

The use of snubbers to suppress electrical noise is strongly recommended when switching inductive loads to prevent disrupting the microprocessor's operation. The snubbers also prolong the life of the relay contacts. Suppression can be obtained with resistor-capacitor (RC) networks assembled by the user or purchased as complete assemblies. Refer to the following circuits for RC network assembly and installation:

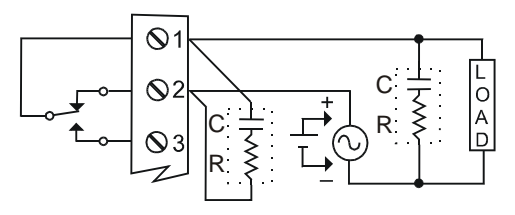

Figure 17. AC and DC Loads Protection

Choose R and C as follows:

R: 0.5 to 1  $\Omega$  for each volt across the contacts

C: 0.5 to 1  $\mu F$  for each amp through closed contacts

#### Notes:

- 1. Inductive relay rating is 1/14 HP (50 W) at 115/230 VAC
- 2. Use capacitors rated for 250 VAC.
- RC networks may affect load release time of solenoid loads. Check to confirm proper operation.
- 4. Install the RC network at the meter's relay screw terminals. An RC network may also be installed across the load. Experiment for best results.

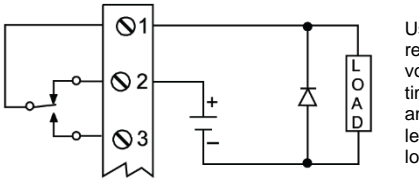

Use a diode with a reverse breakdown voltage two to three times the circuit voltage and forward current at least as large as the load current.

Figure 18. Low Voltage DC Loads Protection

#### **RC Networks (Snubbers)**

RC networks should be applied to each relay contact switching an inductive load.

Note: Relays are de-rated to 1/14th HP (50 watts) with an inductive load.

#### 4-20 mA Output & Input Signal Connections

The MD4814-X2, with an optional 4-20 mA output, can be used as an isolated temperature transmitter with a big display by converting the thermocouple or RTD input into an isolated 4-20 mA output.

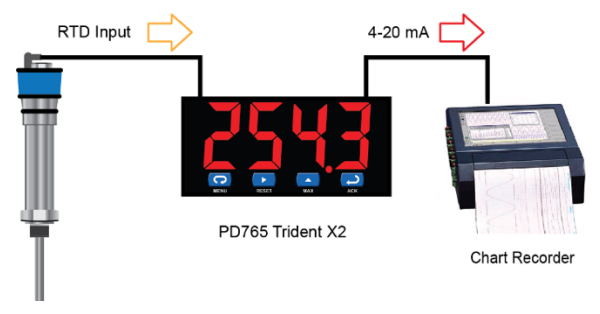

Connections for the 4-20 mA transmitter output are made to the connector terminals labeled "mA OUT: I-, I+". The 4-20 mA output may be powered from an internal power supply (optional) or from an external power supply.

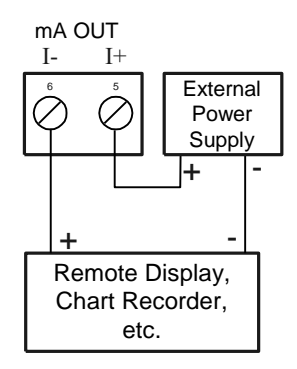

Figure 19. 4-20 mA Output Powered Externally

Models include MD4814-012-00-4

# External Button Contacts on MD4814-X2

The MD4814-X2 is equipped with four external button contacts that can be used to remotely operate the MD4814-X2's front panel buttons. For instance, these button contacts can be used to program the meter and to remotely acknowledge/reset the relays:

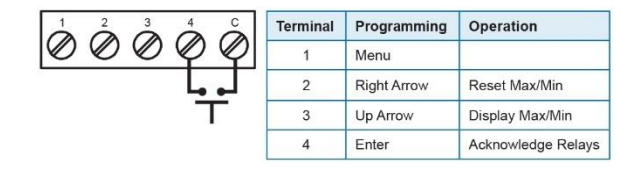

The external button contacts are particularly useful for wiring up a remote button to reset the relays.

## **Setup and Programming**

This section describes how to program the MD4814 meter using the front panel buttons. The MD4814 meter can also be programmed using *Meterview Software* as described on page *32*, or by copying the programing from meter to the next as described on page *31*.

- There is **no need to recalibrate** the meter when first received from the factory.
- The meter is *factory calibrated* prior to shipment, for all input types, in milliamps, volts, and degrees. The calibration equipment is certified to NIST standards.

## Overview

There are no jumpers involved in the setup process of the meter. The RTD/TC selector switch, located between the SIGNAL and SERIAL connectors, must be set accordingly for the meter to accept RTD or thermocouple inputs. See Figures under *Connector Labeling* on page *12*.

Setup and programming is done through the front panel buttons.

After power and signal connections have been completed and verified, apply power to the meter.

For Quick Interface Reference Guide go to page 44.

# Front Panel Buttons and Status LED Indicators

#### MD4814 Standard Display

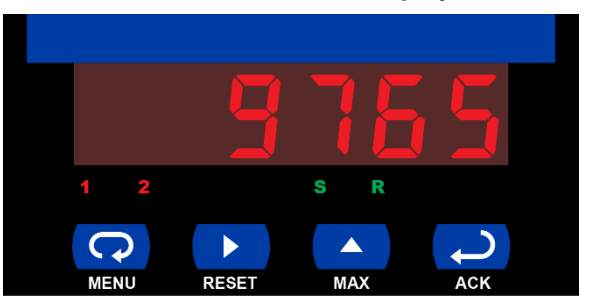

MD4814-X2 Display

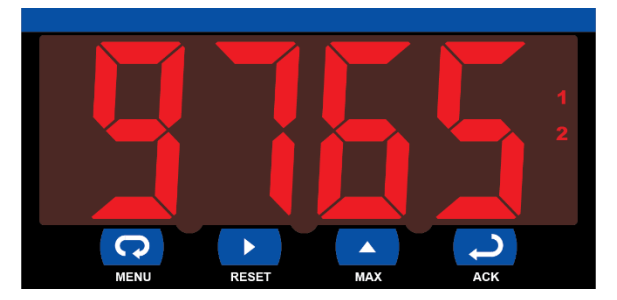

| Button<br>Symbol | Description            | LED | Status                   |
|------------------|------------------------|-----|--------------------------|
| C                | Menu                   | 1   | Alarm 1                  |
|                  | Right arrow /<br>Reset | 2   | Alarm 2                  |
|                  | Up arrow / Max         | S*  | Set point indicator      |
| t                | Enter / Ack            | R*  | Reset point<br>indicator |

\*S and R indicators do not appear on X2 versions.

- Press the **Menu** button to enter or exit the Programming Mode at any time.
- Press the **Right** arrow button to move to the next digit during digit programming.
- Press the **Up** arrow button to scroll through the menus, decimal point, or to increment the value of a digit.
- Press the Enter/Ack button to access a menu or to accept a setting.
- Press the **Right** arrow and **Menu** button simultaneously or hold the **Menu** button for approximately 3 seconds to access the *Advanced Features Menu* of the meter.

## **Display Functions and Messages**

The meter displays various functions and messages during setup/programming and operation. The following table shows the displayed functions and messages with their action/setting description.

| Display    | Parameter     | Action/Setting                |  |
|------------|---------------|-------------------------------|--|
| 5820       | Setup         | Enter Setup menu              |  |
| inft       | Input         | Enter Input menu              |  |
| 4-20       | 4-20 mA       | Set meter for 4-20 mA         |  |
|            |               | input                         |  |
| 0- 10      | 0-10 VDC      | Set meter for ±10 VDC         |  |
|            |               | input                         |  |
| rtd        | RTD           | Set meter for RTD input       |  |
| 8385       | Alpha 385     | Set α = 0.00385               |  |
|            |               | European curve $100\Omega$    |  |
|            |               | RTD                           |  |
| 8392       | Alpha 392     | Set α = 0.00392               |  |
|            |               | American curve 100 $\Omega$   |  |
|            |               | RTD                           |  |
| £C         | TC            | Set meter for TC input        |  |
| ر ۵        | 0 J           | Туре Ј                        |  |
| H          | 1 K           | Туре К                        |  |
| 2 2        | 2 T           | Туре Т                        |  |
| 3 E.O      | 3 T.O         | Type T, 0.1° resolution       |  |
| ЧЕ         | 4 E           | Туре Е                        |  |
| FΕ         | °F or ℃       | Set temperature scale         |  |
| ۰F         | °F            | Set meter to Fahrenheit       |  |
| ۰ <b>۲</b> | °C            | Set meter to Celsius          |  |
|            | Decimal point | Set decimal point             |  |
| <br>       | Program       | Enter the <i>Program</i> menu |  |
| 568        | Scale         | Enter the Scale menu          |  |
| <br>       | Calibrate     | Enter the Calibrate           |  |
| 22         | Cambrate      | menu                          |  |
| inP (      | Input 1       | Calibrate input 1 signal      |  |
|            | ,             | or program input 1 value      |  |
| d ،S I     | Display 1     | Program display 1 value       |  |
| inP2       | Input 2       | Calibrate input 2 signal      |  |
|            | -             | or program input 2 value      |  |
| 52, b      | Display 2     | Program display 2 value       |  |
| Err        | Error         | Error, calibration not        |  |
|            |               | successful, check signal      |  |
| rELY       | Relay         | Enter the Relay menu          |  |
| -171       | Relay 1       | Relay 1 setup                 |  |
| Rct 1      | Action 1      | Set relay 1 action            |  |
| <u> </u>   |               | (automatic, latching, etc.)   |  |
| Huto       | Automatic     | Set relay for automatic reset |  |
| רח-8       | Auto-manual   | Set relay for automatic +     |  |
|            |               | manual reset any time         |  |
| LECH       | Latching      | Set relay for latching        |  |
|            | l atabix -    | operation                     |  |
| L-LL       | Latening-     | Set relay for latching        |  |
|            | Cleared       | reset only after alarm        |  |
|            |               | condition has cleared         |  |
| RLEr       | Alternate     | Set relays for pump           |  |
|            |               | alternation control           |  |
| oFF        | Off           | Disable relay and front       |  |
|            |               | panel status LEDs             |  |
|            |               | Disable relay's fail-safe     |  |
|            |               | operation                     |  |

| Display  | Paramotor            | Action/Setting            |
|----------|----------------------|---------------------------|
|          | Sot 1                | Program set point 1       |
| - 55 !   | Bosot 1              | Program reset point 1     |
|          | Polov 2              | Sotup rolay 2             |
| 8-52     | Action 2             | Set roley 2 potion        |
| ULLL     | ACTION 2             | (automatic latching etc.) |
| 5862     | Sot 2                | Program set point 2       |
| - 562    | Reset 2              | Program reset point 2     |
| FI SE    | Fail-safa            | Enter Fail-safe menu      |
|          | Fail-safe1           | Set relay 1 fail-safe     |
| , 22 ,   | T all Sale I         | operation                 |
| 00       | On                   | Enable fail-safe          |
|          |                      | operation                 |
| ٥FF      | Off                  | Disable fail-safe         |
|          |                      | operation                 |
| FLS2     | Fail-safe2           | Set relay 2 fail-safe     |
|          |                      | operation                 |
|          | Delay                | Enter Time Delay menu     |
| 9631     | Delay 1              | Enter relay 1 time delay  |
| - 0 (    | 0 1                  | setup                     |
| 001      | On 1                 | Set relay 1 On time       |
| 066.1    | <b>∩</b> <i>ff</i> 1 | Set relay 1 Off time      |
| 0,, ,    | 011 1                | delay                     |
| di. 42   | Delay 2              | Enter relay 2 time delay  |
|          | Doidy 2              | setup                     |
| 0n2      | On 2                 | Set relay 2 On time       |
|          |                      | delay                     |
| 0FF2     | Off 2                | Set relay 2 Off time      |
|          |                      | delay                     |
| ъгЕН     | Break                | Set RTD/TC input break    |
| <u> </u> |                      | relay behavior            |
| orn i    | Relay 1 Break        | Set relay 1 input break   |
| 055      | O#                   | Set relay to pop alarm    |
| 0, ,     | 011                  | condition at break        |
| Ûn       | On                   | Set relay to alarm        |
|          |                      | condition at break        |
| brH2     | Relay 2 Break        | Set relay 2 input break   |
|          |                      | relay behavior            |
| Rout     | Analog output        | Enter the Analog output   |
|          |                      | menu                      |
| ScHL     | Scale                | Enter the Scale menu      |
| <u> </u> | Display 1            | Program display 1 value   |
| ους ι    | Output 1             | Program output 1 value    |
| 52       | Diaplay 2            | (e.g. 4 mA)               |
|          | Display 2            | Program output 2 value    |
| UULL     | Oulpul 2             | (e.g. 20 mA)              |
| SEbr     | Sensor break         | Program TC or RTD         |
|          | Control broan        | sensor break value for    |
|          |                      | analog out                |
| PRSS     | Password             | Enter the Password        |
|          |                      | menu                      |
| unl[     | Unlocked             | Program password to       |
|          |                      | lock meter                |
| LOLD     | Locked               | Enter password to         |
| 9999     | Flashing             |                           |
| - 1999   | display              |                           |
| oPEn     | ,                    | Open TC or RTD sensor     |

#### Main Menu

The main menu consists of the most commonly used functions: *Setup* and *Password*.

• Press **Menu** button to enter Programming Mode then press **Up** arrow button to scroll main menu.

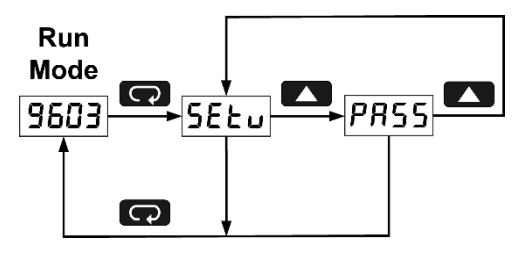

- Press **Menu**, at any time, to exit and return to Run Mode. Changes made to settings prior to pressing **Enter/Ack** are not saved.
- Changes to the settings are saved to memory only after pressing Enter/Ack.
- The display moves to the next menu every time a setting is accepted by pressing **Enter/Ack**.

## **Setting Numeric Values**

The numeric values are set using the **Right** and **Up** arrow buttons. Press **Right** arrow to select next digit and **Up** arrow to increment digit value.

The digit being changed is displayed brighter than the rest.

Press the Enter/Ack button, at any time, to accept a setting or Menu button to exit without saving changes.

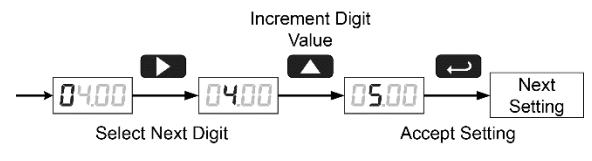

The decimal point is set using the **Up** arrow button in the *Setup-decimal point* menu.

## Setting Up the Meter (5EŁu)

The Setup menu is used to select:

- 1. Input signal the meter will accept
- 2. Decimal point position for process inputs
- 3. Units (°F or °C) for temperature inputs
- 4. Relay operation
- 5. 4-20 mA analog output setup

Press the **Enter/Ack** button to access any menu or press **Up** arrow button to scroll through choices. Press the **Menu** button to exit at any time.

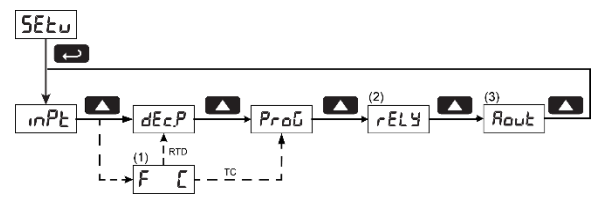

Notes:

- Selecting RTD or TC mode from the Input menu will include the Fahrenheit/Celsius menu in the setup menu structure. RTD will allow the selection of a decimal point location after this menu and TC has a fixed decimal point location and will not allow the selection of a decimal point location.
- Relay menu is always available even if relays option is not installed. Visual alarm indication is available through front panel LEDs and MeterView software.
- 3. Analog Output menu is available if selected in the Advanced Features menu. 4-20 mA output option board is installed and set up at the factory.

### Setting the Input Signal ( mPL)

Enter the *Input* menu to set up the meter to display current  $(\Psi - \partial \overline{u})$ , voltage  $(\overline{u} - u\overline{u})$ , thermocouple  $(\mathcal{E}\mathcal{L})$ , or RTD (*r*  $\mathcal{L}d$ ) inputs.

The voltage input is capable of accepting any signal from -10 to +10 VDC. Select voltage input to accept 0-5, 1-5, 0-10, or  $\pm 10$  VDC signals.

The current input is capable of accepting any signal from -20 to 20 mA. Select current input to accept 0-20 or 4-20 mA signals.

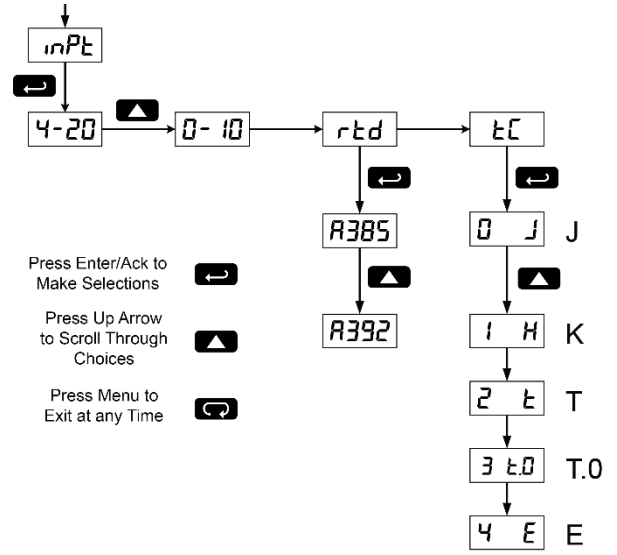

#### MD4814 & MD4814-X2 Process & Temperature Meters

If RTD is selected, the display shows **A3B5** or **A392**. Select the coefficient to match the RTD sensor, either 0.00385 (**A3B5**, European curve) or 0.00392 (**A392**, American curve). The display then shows the decimal point menu, **dEcP**. Select the decimal point resolution as shown on page 19.

If TC is selected, scroll through the thermocouple types and select the type matching the TC sensor. The input signal must be connected to the appropriate input terminals and the RTD/TC selector switch must be set, see *Figure 12. Thermocouple Input Connections* on page *13.* 

For thermocouple inputs, allow at least 30 minutes warm-up time for meter to reach specified accuracy.

#### Setting the Decimal Point (dc.PL)

The decimal point for process inputs may be set with up to three decimal places or with no decimal point at all. The decimal point for RTD inputs may be set with 1 decimal place or none.

The decimal point for thermocouple inputs is fixed per input selection.

Pressing the **Up** arrow moves the decimal point one place to the right until no decimal point is displayed, it then moves to the leftmost position.

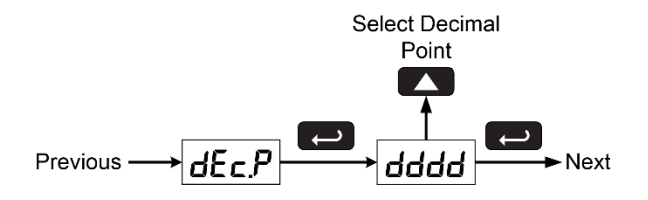

# Setting the Temperature Scale (F [)

Meters with a thermocouple or RTD input can be set to display temperature in degrees Fahrenheit or Celsius.

Press **Up** arrow to change selection. Press **Enter/Ack** to accept.

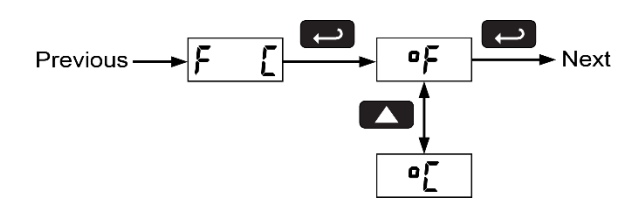

## Programming the Meter (ProG)

The meter may either be scaled (5cRL) without applying an input or calibrated (ERL) by applying an input. The meter comes factory calibrated to NIST standards, so for initial setup, it is recommended to use the (5cRL) function.

The Program menu contains the Scale (5cRL) and the Calibrate (ERL) menus.

Process inputs may be scaled or calibrated to any display within the range of the meter.

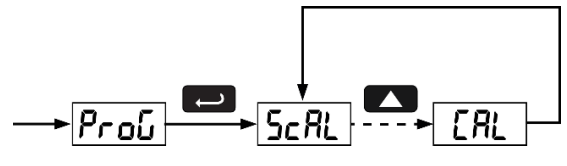

#### Scaling the Meter (5cRL)

The process inputs (4-20 mA and  $\pm$ 10 VDC) can be scaled to display the process in engineering units. A signal source is not needed to scale the meter; simply program the inputs and corresponding display values.

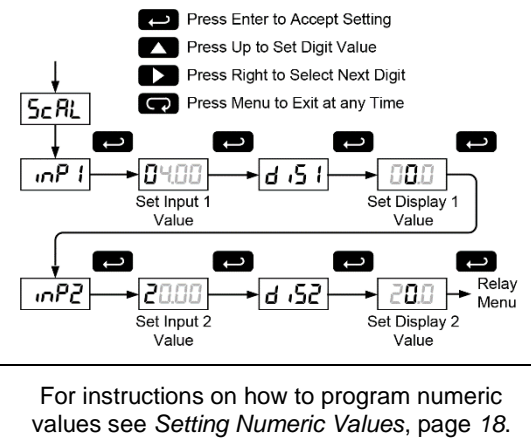

**Note:** The *Scale* menu is not available for temperature inputs.

#### Error Message (Err)

An error message indicates that the calibration or scaling process was not successful.

After the error message is displayed, the meter reverts to input 1, allowing the appropriate input signals to be applied.

The error message might be caused by any of the following conditions:

- 1. Input signal is not connected to the proper terminals or it is connected backwards.
- 2. Wrong signal selection in Setup menu.
- 3. Minimum input span requirements not maintained.
- 4. Input 1 signal inadvertently applied to calibrate input 2.

#### Minimum Input Span

The minimum input span is the minimum difference between input 1 and input 2 signals required to complete the calibration or scaling of the meter.

| Input range | Input 1 & input 2 span |
|-------------|------------------------|
| 4-20 mA     | 0.40 mA                |
| ±10 VDC     | 0.20 VDC               |
| TC          | 100°F (56°C)           |
| RTD         | 50°F (28°C)            |

#### Calibrating the Meter (CRL)

The meter can be calibrated to display the process in engineering units by applying the appropriate input signals and following the calibration procedure. The use of a calibrated signal source is required to calibrate the meter.

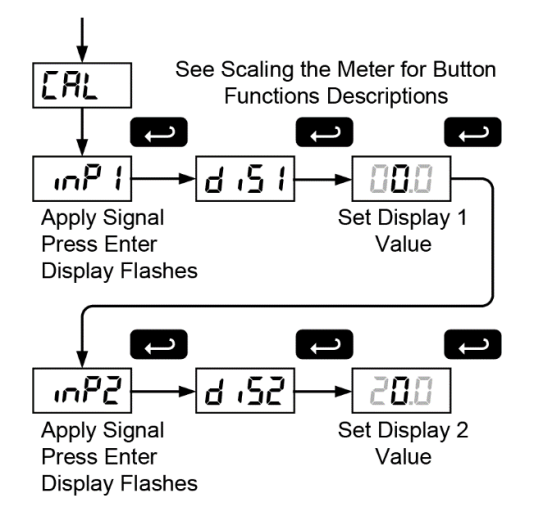

# Recalibrating Temperature Inputs ([RL)

Remember, the meter is **calibrated** at the factory prior to shipment. Recalibration is recommended at least every twelve months.

The *Calibration* (*LRL*) menu is used to **recalibrate** the thermocouple and RTD inputs.

Allow at least 30 minutes warm-up time before performing recalibration procedure to ensure specified accuracy.

#### **Recommended Calibration Points**

To recalibrate the meter, it is recommended to use the Fahrenheit scale; this will give a greater degree of accuracy to the calibration. The scale can be changed to the Celsius scale after calibration is completed. The meter will display temperature accurately in any scale. The following table shows the recommended low and high calibration points for all types.

| Type of<br>input       | Input 1<br>(Low) | Input 2<br>(High) | Check<br>(Middle) |
|------------------------|------------------|-------------------|-------------------|
| Type J T/C             | 32°F             | 1182°F            | 600°F             |
| Туре К Т/С             | 32°F             | 1893°F            | 960°F             |
| Type T T/C             | 32°F             | 693°F             | 360°F             |
| Type T T/C             | 32.0°F           | 693.0°F           | 360.0°F           |
| Type E T/C             | 32°F             | 1652°F            | 840°F             |
| 100 Ω RTD<br>(0.00385) | 32°F<br>100Ω     | 1148°F<br>320.12Ω | 590°F<br>215.61Ω  |
| 100 Ω RTD<br>(0.00392) | 32°F<br>100Ω     | 1127°F<br>320.89Ω | 580°F<br>215.87Ω  |

#### Recalibration Procedure for Temperature Inputs

- 1. Connect signal to the meter using the appropriate wire (e.g. type J thermocouple wire to recalibrate type J input), see page *13*.
- Set up the meter to accept the selected input (e.g. type J T/C), see page 18.
- 3. Set up the meter to display temperature in degrees Fahrenheit, see page *19*.
- 4. Apply signal corresponding to input 1 (32°F) and program display 1 to 32, see page 20.
- Apply signal corresponding to input 2 (1182°F for type J) and program display 2 accordingly, see page 20.
- 6. After the meter accepts input 2, the display flashes the message *LJr* that indicates the meter is sensing the cold junction reference. This completes the recalibration procedure for the selected input.

#### Recalibrating Process Inputs ( ICRL)

The Internal Calibration (IERL) menu, located in the Advanced features menu, is used to recalibrate the current and voltage inputs. Recalibration is recommended at least every twelve months. Refer to Internal Calibration (IERL), page 39 for instructions.

#### Setting the Relay Operation (rELY)

This menu allows you to set up the operation of the relays:

- 1. Relay action (REE)
  - a. Automatic reset only (non-latching)
  - b. Automatic + manual reset at any time (non-latching)
  - c. Latching (manual reset only)
  - d. Latching with Clear (manual reset only after alarm condition has cleared)
  - e. Pump alternation control (automatic reset only)
  - f. Off (relay and status LED disabled)
- 2. Set point
- 3. Reset point
- 4. Fail-safe operation
  - a. On (enabled)
  - b. Off (disabled)
- 5. Time delay
  - a. On delay (0-199 seconds)
  - b. Off delay (0-199 seconds)
- 6. Break Condition Behavior
  - a. Off (non-alarm condition)
  - b. On (alarm condition)

Refer to page 17 for a description of

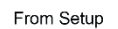

#### Menu 🔒

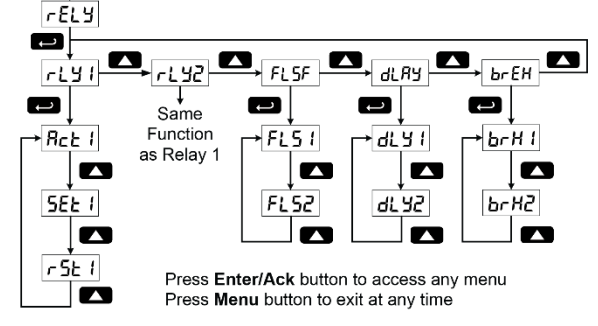

#### **Setting the Relay Action**

The relays' *Action* menu allows the user to set up the operation of the relays. The relays may be set up for any of the following modes of operation:

- 1. Automatic reset (non-latching)
- 2. Automatic + manual reset at any time (nonlatching)
- 3. Latching (manual reset only, at any time)
- 4. Latching with Clear (manual reset only after alarm condition has cleared)
- 5. Pump alternation control (automatic reset only)
- 6. Off (relay and status LED disabled)

The following graphic shows relay 1 action setup; relay 2 is set up in a similar fashion.

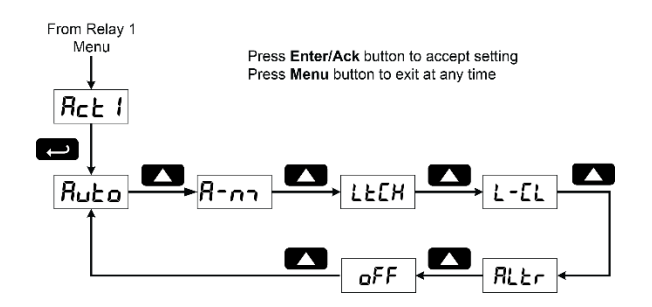

#### **Programming Set and Reset Points**

High alarm indication: program set point above reset point.

Low alarm indication: program set point below reset point.

The deadband is determined by the difference between set and reset points. Minimum deadband is one display count. If set and reset points are programmed the same, relay will reset one count below set point.

#### Quick Set Points

Press **Up** arrow and **Menu** at the same time to access set/reset points quickly.

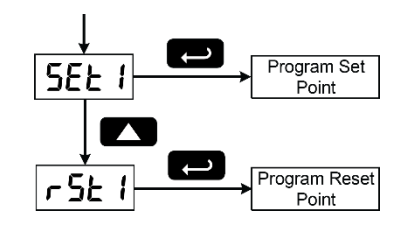

#### **Setting Fail-Safe Operation**

The fail-safe operation is set independently for each relay. Select on to enable or select oFF to disable failsafe operation.

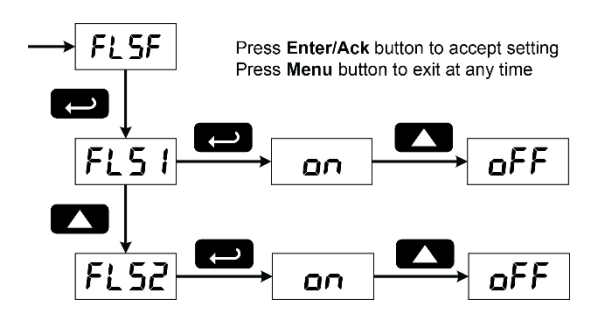

#### **Programming Time Delay**

The On and Off time delays may be programmed for each relay between 0 and 199 seconds. The relays will transfer only after the condition has been maintained for the corresponding time delay.

The On time delay is associated with the set point. The Off time delay is associated with the reset point.

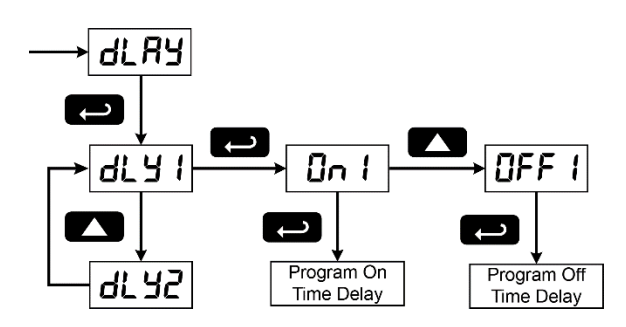

#### **Setting Sensor Break Condition**

The sensor break relay condition may be programmed for each relay as On (alarm) or Off (nonalarm). The relays will enter these states when a sensor break is detected for RTD or thermocouple inputs. These settings have no effect when current or voltage inputs are selected.

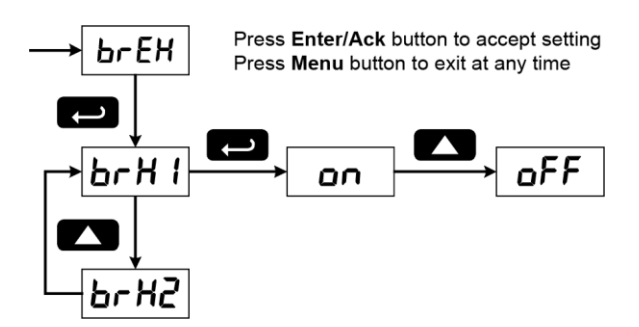

#### **Sensor Break Operation**

The following graphs illustrate the operation of how the meter reacts when a sensor break is detected.

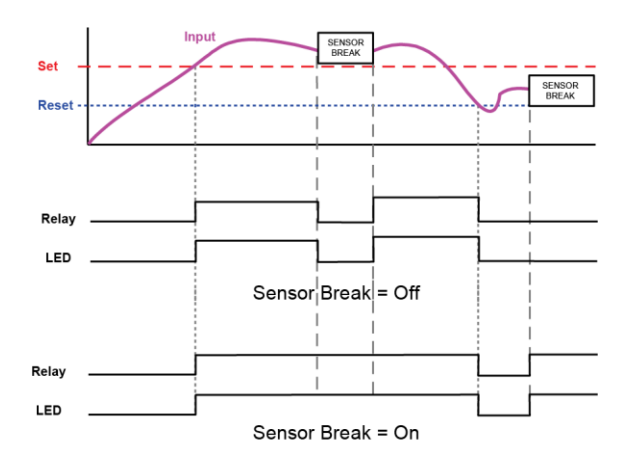

#### **Relay and Alarm Operation**

The following graphs illustrate the operation of the relays, status LEDs, and ACK button.

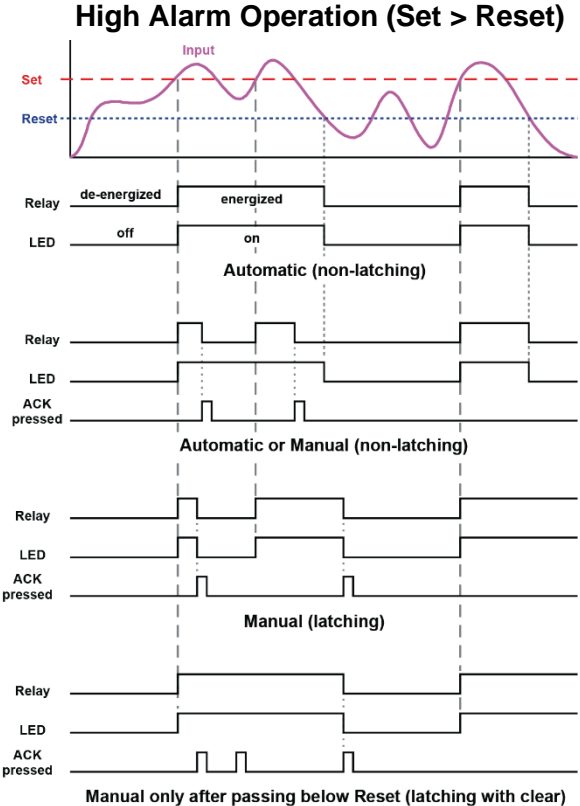

For Manual reset mode, ACK can be pressed anytime to turn "off" relay. For relay to turn back "on", signal must go below set point, and then go above it.

#### MD4814 & MD4814-X2 Process & Temperature Meters

#### Low Alarm Operation (Set < Reset)

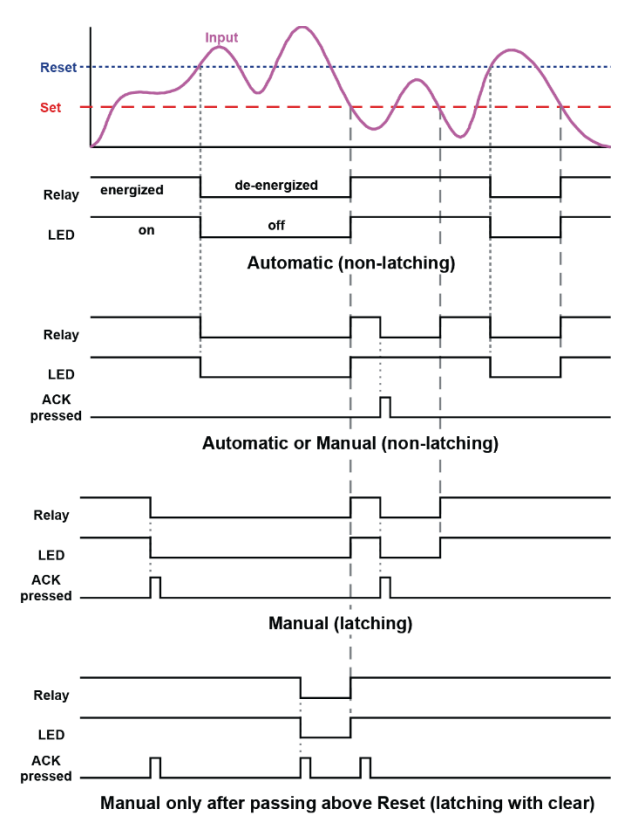

For Manual reset mode, ACK can be pressed anytime to turn "off" relay. For relay to turn back "on", signal must go above set point, and then go below it.

#### **Time Delay Operation**

The following graphs show the operation of the time delay function.

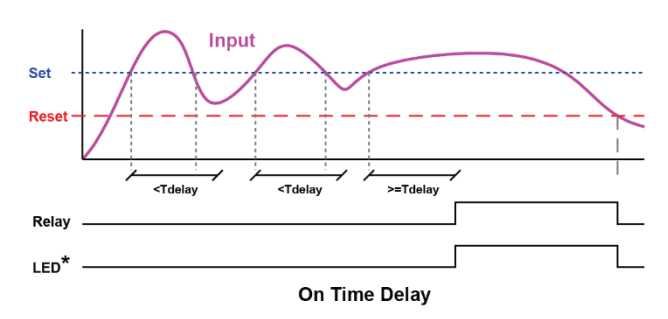

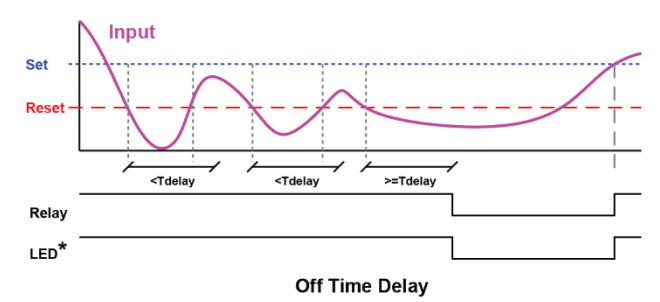

If the signal crosses the set point, the *On* time delay timer starts and the relay trips when the time delay has elapsed. If the signal drops below the set point (high alarm) before the time delay has elapsed, the *On* time delay timer resets and the relay does not change state. The same principle applies to the *Off* time delay.

\* Note: The LED is not affected by Time Delay when *"Automatic or Manual"* reset mode is selected. Rather the LED follows the set and reset points.

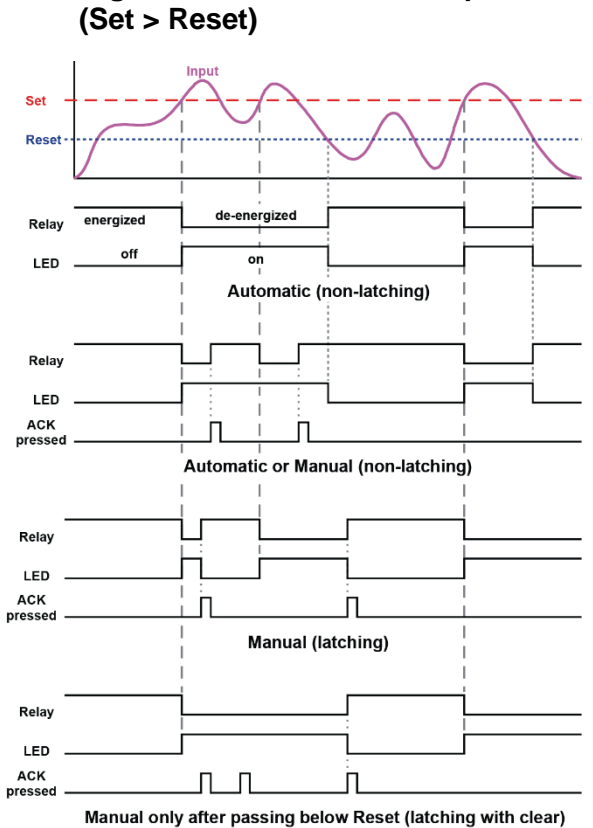

High Alarm with Fail-Safe Operation

**Fail-safe operation:** relay coil is energized in non-alarm condition. In case of power failure, relay will go to alarm state.

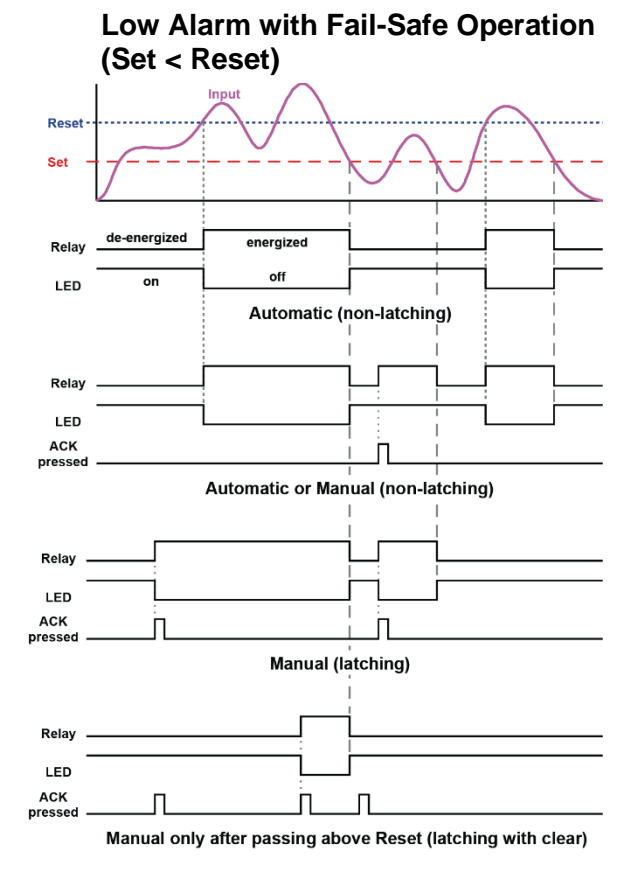

**Fail-safe operation:** relay coil is energized in non-alarm condition. In case of power failure, relay will go to alarm state.

### MD4814 & MD4814-X2 Process & Temperature Meters

#### **Pump Controller with Dual-Pump Alternation**

The MD4814 can be used as a low-cost pump controller when combined with a continuous level transmitter. One of the most common pump control application is shown below: controlling and alternating two pumps. The goal is to control the level between 1000 and 6000 gallons. The main pump turns on when the level reaches 6000 gallons and pumps down to 1000 gallons and then shuts the pump off. The next cycle, the backup pump turns on at 6000 gallons and shuts off at 1000 gallons. If at any time the active pump can't keep the level below 7000 gallons, the other pump would come on also.

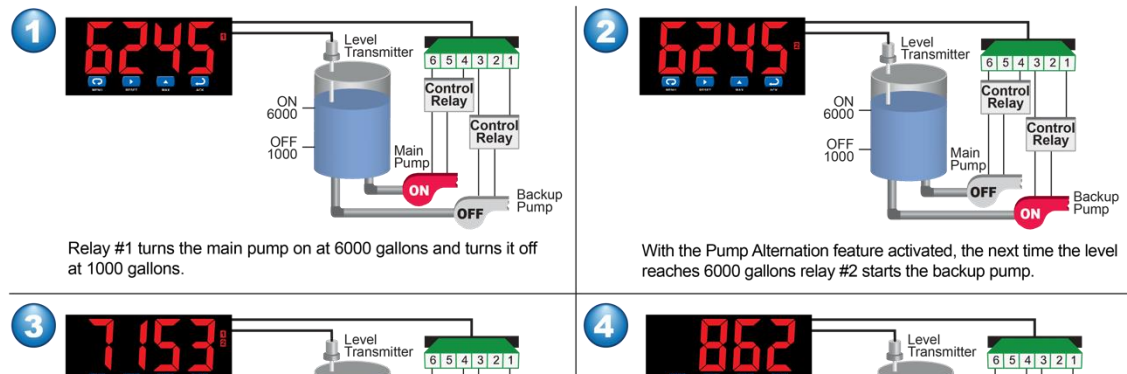

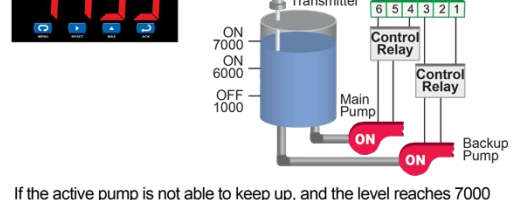

If the active pump is not able to keep up, and the level reaches 700 gallons, the other relay will start the inactive pump as well.

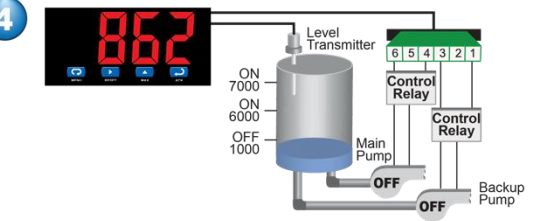

When the level falls below 1000 gallons both pumps will turn off.

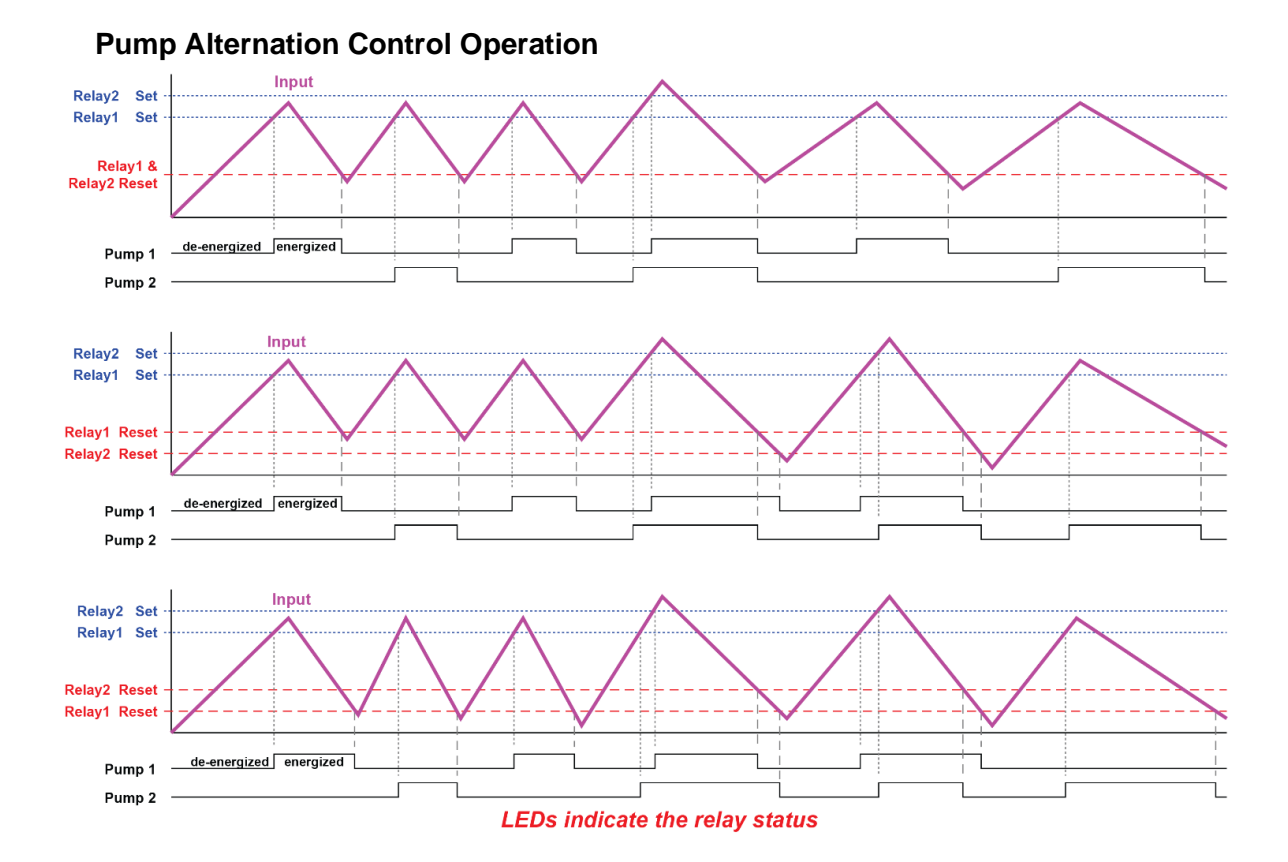

## MD4814 & MD4814-X2 Process & Temperature Meters

26

# Scaling the 4-20 mA Analog Output (Rout)

The 4-20 mA analog output can be scaled to provide a 4-20 mA signal for any display range selected.

No equipment is needed to scale the analog output; simply program the display values to the corresponding mA output signal.

The Analog Output menu appears in the Setup menu only on meters that are equipped with a 4-20 mA output. This menu is enabled or disabled at the factory via the Advanced Features menu. For more information on the Advanced Features Menu see page 28.

The Analog Output menu is used to program:

- 1. 4-20 mA output based on display values
- 2. Sensor break value in mA

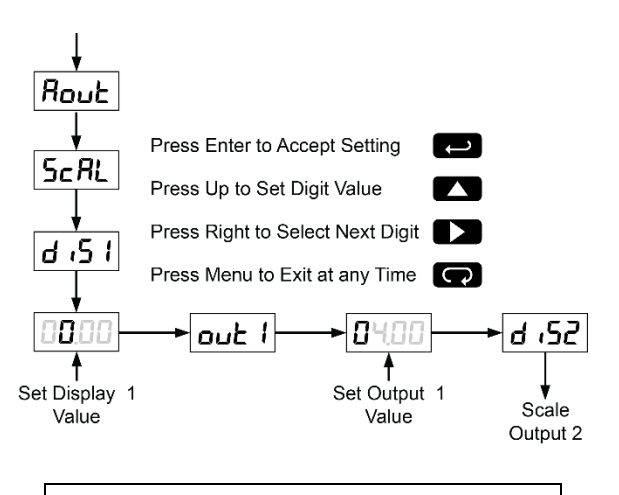

For instructions on how to program numeric values see *Setting Numeric Values*, page 18.

# Program the Sensor Break Output Value (5Ebr)

The sensor break value corresponds to the output signal generated when the meter detects a sensor break for thermocouple and RTD inputs.

For example if there is an open thermocouple, the meter displays the message "*pPEn*" and the analog output goes to the programmed sensor break value (e.g. 3.00 mA).

The sensor break value can be programmed from 0.00 to 23.99.

The typical output signal range is 1.00 to 23.00 mA (e.g. If sensor break value is programmed to 0.00, the actual output will not be greater than 1.00 mA).

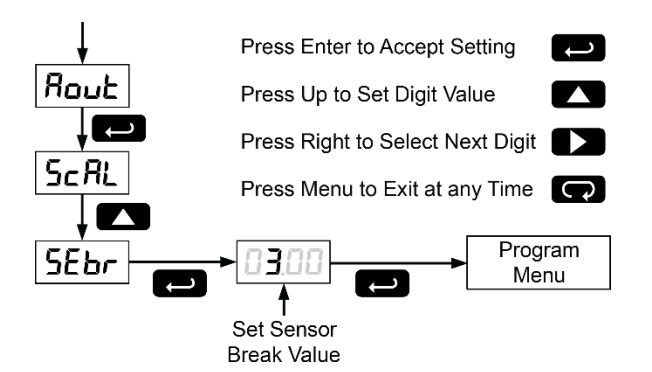

# Analog Output when Display is Out of Range

The analog output reflects the display out of range conditions as follows:

| Input<br>Condition | Display        | Analog<br>Output      |
|--------------------|----------------|-----------------------|
| Underrange         | Flashing -1999 | 3.00 mA               |
| Overrange          | Flashing 9999  | 21.00 mA              |
| Open TC or<br>RTD  | Flashing oPEn  | Sensor break<br>value |

## Setting Up the Password (PR55)

The *Password* menu is used to program a four-digit password to prevent unauthorized changes to the programmed parameter settings.

#### Locking the Meter

Enter the *Password* menu and program a four-digit password.

For instructions on how to program numeric values see *Setting Numeric Values*, page 18.

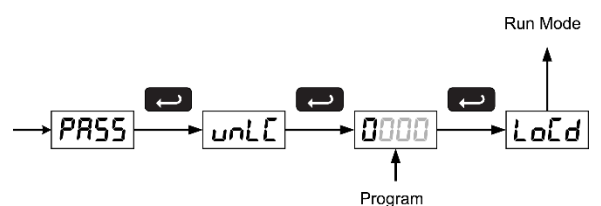

Password

Record the password for future reference. If appropriate, it may be recorded in the space provided.

| Model:         |  |
|----------------|--|
| Serial Number: |  |
| Password:      |  |

#### **Unlocking the Meter**

If the meter is password protected, the correct password must be entered in order to make changes to the parameter settings.

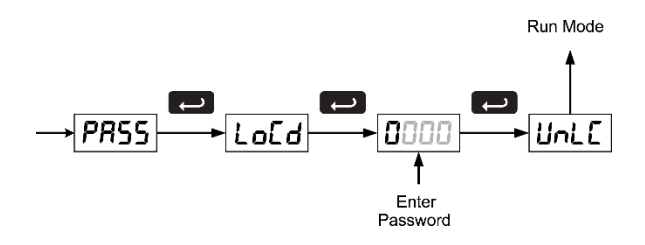

Entering the correct four-digit number sets the password to 0000, disabling the protection.

Changes to the programmed parameter settings are allowed only with the password set to 0000.

If the password entered is incorrect, the meter displays LoEd (Locked) for about two seconds, then it returns to Run Mode. To try again, press Enter/Ack while the Locked message is displayed.

#### Forgot the Password?

The password may be disabled by the following procedure:

- 1. Note display reading prior to pressing the Menu button. Ignore decimal point and sign.
- Access the *Password* menu, add 2 to the noted reading and enter that number as the password (e.g. display reading = -1.23, password = 0125)

## **Advanced Features Menu**

To simplify the setup process, functions not needed for most applications are located in the *Advanced Features* menu.

Press the **Right** arrow and **Menu** button simultaneously or hold the Menu button for approximately 3 seconds to access the *Advanced Features Menu* of the meter.

![](_page_27_Figure_24.jpeg)

- 1. Available for temperature inputs only
- 2. Available for process inputs only

# Advanced Features Menu & Display Messages

| Dis     | play Functions | s and Messages                                                                |
|---------|----------------|-------------------------------------------------------------------------------|
| Display | Parameter      | Action/Setting                                                                |
| Rdj     | Adjust         | Set offset adjustment for<br>temperature, not available<br>for process inputs |
| Fltr    | Filter         | Set noise filter value                                                        |
| ьурs    | Bypass         | Set filter bypass value                                                       |
| SErl    | Serial         | Set serial communication<br>parameters                                        |
| Prot    | Protocol       | Enter the Protocol menu                                                       |
| PdC     | PDC            | Select PDC protocol                                                           |
| nn 65   | Modbus         | Select Modbus protocol                                                        |
| Rddr    | Address        | Set meter address                                                             |
| 6Rud    | Baud rate      | Select baud rate                                                              |
| ErdE    | Transmit delay | Set transmit delay for serial communication                                   |
| РгЕУ    | Parity         | Select none, even, or odd (Modbus only)                                       |
| EPAF    | Byte-to-byte   | Program byte-to-byte<br>timeout (silent time –<br>Modbus only)                |
| СоРУ    | Сору           | Enter copy function                                                           |
| SEnd    | Send           | Send meter settings to<br>another meter                                       |

| Dis     | splay Functions     | s and Messages                                                                                           |
|---------|---------------------|----------------------------------------------------------------------------------------------------|
| Display | Parameter           | Action/Setting                                                                                           |
| donE    | Done                | Copy function completed                                                                                  |
| SELc    | Select              | Enter the Select menu (function, cutoff, out)                                                            |
| Func    | Function            | Select linear or square root function                                                                    |
| Linn    | Linear              | Set meter for linear function                                                                            |
| 59rt    | Square root         | Set meter for square root extraction                                                                     |
| כטצד    | Cutoff              | Set low-flow cutoff                                                                                      |
| out     | Output              | Set meter for either relay<br>or analog output<br>(factory set only; only<br>included in certain models) |
| Rout    | Analog output       | Set meter for analog<br>output option                                                                    |
| rELY    | Relay               | Set meter for relay option                                                                               |
| Rout    | Analog output       | Enable or disable analog<br>output<br>(factory set only; only<br>included in certain models)             |
| 985     | Yes                 | Enable analog output                                                                                     |
| no      | No                  | Disable analog output                                                                                    |
| Inty    | Intensity           | Select display intensity                                                                                 |
| ICAL    | Initial calibration | Enter initial calibration for<br>process inputs                                                          |
| Eurr    | Current             | Calibrating current input                                                                                |
| 1 Lo    | l low               | Calibrate low current input                                                                              |
| 1 .     | l high              | Calibrate high current<br>input                                                                          |
| UoLE    | Volt                | Calibrating voltage input                                                                                |
| ÜLo     | V low               | Calibrate low voltage<br>input                                                                           |
| ، HU    | V high              | Calibrate high voltage<br>input                                                                          |
| d ,RG   | Diagnostics         | Display parameter settings                                                                               |
| LEd     | LED                 | Test display                                                                                             |
| 31.3    | CJC                 | Display cold junction<br>compensation voltage                                                            |
| CFG     | CFG                 | Display meter<br>configuration                                                                           |
| PES     | Points              | Display calibration points<br>for process inputs                                                         |
| r819    | Relays              | Display relay settings                                                                                   |
| Rout    | Analog output       | Display analog output settings                                                                           |
| GoFF    | Gain/offset         | Display gain and offset for process inputs                                                               |
| SErL    | Serial              | Display serial communication settings                                                                    |
| InFo    | Information         | Display software version and S/N information                                                             |

### Offset Adjustment (RdJ)

This parameter allows the user to select an offset adjustment to the temperature being displayed. Offset adjustment values can be either positive or negative and can be any number within  $\pm 19.9^{\circ}$ . The offset adjustment value is programmed through the *Adjust* menu.

The offset adjustment feature can be useful to compensate for errors due to thermocouple junctions or excessive lead wire resistance in RTDs.

The offset adjustment value is automatically reset to zero whenever the type of temperature sensor is changed (*i.e.* Thermocouple type or RTD curve).

Celsius/Fahrenheit conversion of the offset adjustment value is automatic, see note 2 below for important limitations.

#### Notes:

- 1. Offset adjustment is available only when TC or RTD input is selected.
- If adjustment value is greater than 11°C and the temperature scale is changed to Fahrenheit, the maximum applied adjustment will be 19.9°F.

### Noise Filter (FLLr)

Most applications do not require changing this parameter. It is intended to help attain a steady display with an unsteady (noisy) input signal.

The field selectable noise filter averages any minor or quick changes in the input signal and displays the reading with greater stability.

Increasing the filter value will help stabilize the display, however this will reduce the display response to changes on the input signal.

The filter level may be set anywhere from 2 to 199. Setting filter value to zero disables filter function, and bypass setting becomes irrelevant.

#### Noise Filter Bypass (byP5)

The meter can be programmed to filter small input changes, but allow larger input changes to be displayed immediately, by setting the bypass value accordingly.

If the input signal goes beyond the bypass value, it will be displayed immediately with no averaging done on it.

The noise filter bypass value may be set anywhere from 0.2 to 99.9. It corresponds to percentage of full scale for process inputs and to degrees Fahrenheit for temperature inputs.

Increasing the bypass value may slow down the display response to changes on the input signal.

### Serial Communications (5ErL)

The meter is equipped with serial communications capability as a standard feature using PDC protocol and MeterView software or using the Modbus RTU protocol. The Modbus RTU protocol is included on all models after 5/1/2010. To communicate with a computer or other data terminal equipment, an RS-232, RS-485, or USB adapter option is required; see *Ordering Information* on page 6 for details.

![](_page_29_Figure_4.jpeg)

When using more than one meter in an RS-485 multidrop mode, each meter must be provided with its own unique address. The address may be programmed from 00 to 99 for PDC protocol and from 1 to 247 for Modbus protocol. The transmit delay may be set between 0 and 199 ms (see Serial Communication Adapter manual for more details).

The MD4814 can also be connected directly to another MD4814 meter through a cable assembly (PDA7420). This allows the user to copy all the settings from one meter to another, using the *Copy* function.

#### Protocol Selection Menu (Prot)

The Protocol selection menu is used to select either the PDC or the Modbus protocol. PDC protocol should be selected to run MeterView software.

## Select Menu (SELc)

The *Select* menu is used to select linear or square root function, display intensity, and low-flow cutoff. Selection for relay or analog output is a factory setting depending on the option installed.

- Output options are installed and set up at the factory.
- Changing the output selection will cause erroneous operation.

![](_page_29_Figure_13.jpeg)

**Note:** Depending on meter model, the *Select* menu will display either *out* or *Aout*. In either case, the output selection menu is for factory use only. Do not attempt to change output selection.

#### Linear or Square Root Function (L inc or 59ct)

Meters are set up at the factory for linear function. The linear function provides a display that is linear with respect to the input signal.

The square root function is used to linearize the signal from a differential pressure transmitter and display flow rate in engineering units.

![](_page_29_Figure_18.jpeg)

#### Low-Flow Cutoff (cutF)

The low-flow cutoff feature allows the meter to be programmed so that the often-unsteady output from a differential pressure transmitter, at low flow rates, always displays zero on the meter.

The cutoff value may be programmed from 0 to 9999. Below the cutoff value, the meter will display zero. Programming the cutoff value to zero disables the cutoff.

![](_page_29_Figure_22.jpeg)

### Display Intensity ( אלאיי)

The Display Intensity function allows the selection of eight levels of intensity for various lighting conditions.

![](_page_30_Figure_4.jpeg)

#### Meter Copy Function ([으무늬)

The *Copy* function is used to copy (or clone) all the settings from one meter to other meters requiring exactly the same setup and programming (*i.e.* type of input, scaling, decimal point, filter, bypass, etc.).

![](_page_30_Figure_7.jpeg)

Figure 20. Meter Copy Connection

#### **Copy Function Requirements**

To successfully copy settings from one meter to another, both meters must have:

- 1. Same software version
- 2. Same baud rate setting
- 3. PDC protocol selected

See Determining Software Version, page 41 for instructions.

#### **Meter Cloning Instructions**

#### 

- Do not connect the two meters to the same 4-20 mA loop while cloning. Internal calibration may be affected.
  - Connect the two meters using cable assembly PDA7420 or equivalent (*e.g.* Digi-Key P/N H1663-07-ND). Cable should not exceed 7' (2.1 m).
  - 2. Power up both meters. Leave Clone meter in Run Mode.
  - 3. Enter the Advanced Features Menu of the Master meter, see Advanced Features Menu, page 28.
  - 4. Scroll to *Copy* function using **Up** arrow button then press **Enter/Ack**.
  - The meter displays the message 5End. Press Enter/Ack, the display flashes while sending data. The message donE is displayed when copying is completed.

![](_page_30_Figure_23.jpeg)

- The Clone meter displays the memory address being programmed then the message donE when copying is completed. The meter initializes and returns to Run Mode using the same settings as the Master.
- If meter to be cloned does not respond to the data being sent, refer to Copy Function Requirements above.

## **Meterview Software**

![](_page_31_Picture_3.jpeg)

Note: MD4814 meter is not powered from USB connection and requires external power to be programmed.

The easiest and quickest way to program your MD4814 meter is to use the FREE MeterView software.

## **Remote Programming**

MeterView software allows all setup parameters to be programmed remotely from a PC and saved to a file for reporting or programming other meters. A USB to serial adapter, PDA8006 (sold separately) is required to use MeterView Pro software.

# PDA8006 Meter to USB Serial Adapter

![](_page_31_Figure_9.jpeg)

#### Description

The PDA8006 Meter to USB Serial Adapter allows for direct connection of a MD4814 meter to the USB port of a PC. It is intended only for programming the meter.

![](_page_31_Figure_12.jpeg)

Figure 21. PDA8006 USB Adapter Connections

## **Remote Programming**

MeterView software allows all setup parameters to be programmed remotely from a PC and saved to a file for reporting or programming other meters.

## **Data Acquisition**

MeterView software provides a convenient way to collect the data generated by the MD4814 serial output. The user can select the logging time interval. Data can be written to a file, which can then be imported into a spreadsheet or other application.

## Monitoring

Meterview software can be used to monitor up to 100 MD4814 meters on a PC. The user can set a custom meter identification, such as Tank 1 to display on the screen as well as engineering units, such as feet. The screen shot below shows MeterView software monitoring level in six storage tanks:

| 🕌 MeterView 3.3 - Communica                        | tion Started                                       |                               | -                          |                 | ×   |
|----------------------------------------------------|----------------------------------------------------|-------------------------------|----------------------------|-----------------|-----|
| File Edit View Comm Help                           |                                                    |                               |                            |                 |     |
| Tank 1<br>12.87 Feet<br>Off<br>Tank 2<br>3.52 Feet | Tank 5<br>8.35 Feet<br>0ff<br>Tank 6<br>16.89 Feet |                               |                            |                 |     |
| Tank 3<br>15.98 Feet                               |                                                    | Loggin<br>Interva<br>2<br>Sta | ng Sett<br>al:<br>■<br>art | ings<br>seconds | •   |
| 25.85 Feet                                         |                                                    | (D 10)                        | 10                         | S 6/10/         | 010 |

## **Monitoring System Parts**

The following table illustrates the parts needed to monitor 10 MD4814 meters:

| Quantity | Model     | Description                         |
|----------|-----------|-------------------------------------|
| 10       | PDA7422   | RS-485<br>Serial Adapter            |
| 1        | PDA8485-I | USB to RS-485<br>Isolated Converter |

### **MeterView Installation**

- 1. Downlad MeterView software from CD
- 2. Read instructions & copy serial # of desired MeterView version
- 3. Download Installation file to computer
- 4. Double-click installation file to open it
- 5. Double-click Setup.exe to begin installation
- 6. Follow on-screen instructions

## **Running MeterView the First Time**

The first time MeterView is run it is necessary to set up the serial communication settings of the program. Select the communication port and the baud rate of the meter(s) connected.

| 🔚 Serial Setup |             | ×      |
|----------------|-------------|--------|
| COM1           | ✓ COM Port  | ОК     |
| 2400           | ✓ Baud Rate | Cancel |
|                |             |        |

**Note:** The selected baud rate in MeterView and the meter(s) baud rate must be the same. Otherwise a communication error will occur.

# Enable Meter and Select Meter Address

The actual meter address is set up at the meter using the front panel buttons. The location where a meter is displayed is selected on MeterView Main window. To enable or select a meter with a different serial address:

- 1. Right-click on the screen location of meter.
- 2. Click on **Enabled**, if meter is not yet enabled.
- 3. Click on Change Address.
- 4. Select meter address to display in this location.

![](_page_32_Figure_22.jpeg)

### **MeterView Main Window**

The main MeterView window shows the present reading(s), relays/alarm status, tag number(s) and selected engineering units, along with other information for each meter. The graphic below indicates the different parts of the main MeterView window.

![](_page_32_Picture_25.jpeg)

| Address bei scanned | ng                       | Logging         | System date                 |
|---------------------|--------------------------|-----------------|-----------------------------|
| COM 1) (            | 00) @ Update rate: 1 sec | Logging stopped | > (© 10.53 ) (© 9/19/2019 ) |
| COM port<br>used    | Update/scan              |                 | System time                 |

#### **Main Window Menus**

The MeterView main window contains the following menus:

- File menu
- Edit menu
- View menu
- Comm Menu
- Help Menu

#### File Menu

The following options are available from this menu:

1. **Exit** to close the MeterView program.

#### Edit Menu

The following options are available from this menu:

- 1. **Serial Settings** to edit the serial communication settings.
- 2. Number of Meters to automatically populate the Main Window with a single meter, 10 meters, or 100 meters.

#### **View Menu**

The following options are available from this menu:

- 1. **Event Log** to view the MeterView event log window where all internal program events and errors are logged.
- Show Relay Alerts select whether or not MeterView should alert the user of a change in the relay status (ON → OFF or vice versa) with a pop-up message.

#### Comm Menu

The following options are available from this menu:

- 1. **Stop** to halt the automatic meter scanning. This allows quicker access to menu items, functions, and windows.
- 2. **Start** to resume the automatic meter scanning.

#### **Help Menu**

The following options are available from this menu:

- 1. **Online Resources** links to acromag.com for help and product documentation.
- 2. **About Meterview 3.3** for version number and build information.

![](_page_33_Picture_28.jpeg)

#### **Right Click Menu**

By right clicking on a meter on the screen a menu will appear with the following options:

| Menu Item      | Function/Submenus                               |
|----------------|-------------------------------------------------|
| Enabled        | Enable or disable a meter on the screen         |
| Change Address | Change a meter's serial address in<br>MeterView |
| Mode           | Show relays                                     |
| Configure      | Access the configuration window for a meter     |
| Customize      | Customize how a meter looks on the screen       |

![](_page_33_Figure_32.jpeg)

#### Notes:

- Accessing menus or other windows could disrupt communication with the meter(s).
- Use left mouse button or tab key on the keyboard to navigate within a window.
- Parameters not available within a window appear grayed-out.
- An arrow next to a box indicates a drop-down menu. Click on arrow to display the drop-down menu.

## **Configuration Window**

Click on **Configure** in the right click menu to open a meter's configuration window. The following settings can be programmed from this window:

- 1. Input type (4-20 mA, 0-10 V, RTD, or TC).
- 2. Decimal point for process inputs (dd.dd).
- 3. Units (F or C) and sensor type for temperature inputs.
- Values for scaling process inputs, values for scaling analog output, Password, Adjust (temperature only), Filter, Bypass, Cutoff (process inputs only), Transmit Delay, Function type, and Cut-off.
- 5. Relay settings.
- 6. After the last change has been made, click the Write to Meter button or press Enter on the keyboard to send the new settings to the meter, or click on Exit to abandon changes. Before sending the new settings, MeterView will ask to confirm that the meter's current settings should be overwritten. Click Yes to overwrite the settings, or No to abort the operation and return to the configuration window.

The configuration window contains the following menus:

- File menu
- Tools menu
- Password menu

#### Note:

• Accessing menus or other windows could disrupt communication with the other meter(s).

#### File Menu

The following options are available from the File menu:

- 1. **Save Configuration** to save the present settings to a file.
- 2. Load Configuration to load settings from a file.
- 3. **Export to HTML** to save the present settings to a HTML file.
- 4. **Import from HTML** to load settings from a HTML file.
- 5. Print Configuration

#### **Tools Menu**

The following options are available from the Tools menu:

1. Load Defaults to load the factory default settings.

It is recommended to save a configuration file before changing any setting and before any calibration operation.

#### **Password Menu**

The following options are available from the Password menu:

- 1. Lock Meter to lock the meter and prevent unauthorized changes.
- 2. Unlock Meter to unlock the meter and allow changes to be made.
- 3. Change Password to change the unlock password of the meter.

The password must be a four-digit number; "0000" is the unlocked password setting.

#### Input Tab

In the configuration window, click on the **Input** tab to view the input options.

| nput | Scaling    | Relays/Alarms | Advanced Info        |  |
|------|------------|---------------|----------------------|--|
|      | -          |               |                      |  |
|      | Input Typ  | e             | Temperature Units    |  |
|      | 4 to 20 mA | ~             | Degrees F 🗸 🗸        |  |
|      |            |               |                      |  |
|      |            |               | Temperature Sensor   |  |
|      |            |               | 100 Ohm Pt BTD (385) |  |
|      |            |               |                      |  |
|      |            |               |                      |  |
|      |            |               |                      |  |
|      |            |               |                      |  |
|      |            |               |                      |  |
|      |            |               |                      |  |
|      |            |               |                      |  |

### Set Up Input Type

Click on the arrow next to the *4 to 20 mA* box and then click on the desired input type.

| 4 to 20 mA | -  |
|------------|----|
| 4 to 20 mA |    |
| 0 to 10 V  |    |
| Thermocoup | le |

#### Set Up Decimal Point

Click on the arrow next to the *dd.dd* box and then click on the desired decimal point position. Decimal point selection is available for 4-20 mA and 0-10 V inputs only. The display scale and relay set/reset points are adjusted according to the decimal point selection.

| )ecimal Poi    | nt |
|----------------|----|
| dd.dd          | *  |
| ddd.d<br>dd.dd |    |
| dddd           |    |

#### Set Up Temperature Unit

Click on the arrow next to the *Degrees F* box and then click on the desired temperature unit. Temperature unit selection is available for Thermocouple and RTD inputs only.

| 23. 25    |   |
|-----------|---|
| Degrees F | 0 |
|           |   |
| Dearees F |   |
| D 00000   |   |
| Degrees L |   |

#### Set Up Temperature Sensor

Click on the arrow next to the *Type J* box and then click on the desired temperature sensor. Temperature sensor selection is available for Thermocouple and RTD inputs only.

| Thermocouple<br>Sensors | RTD Sensors          |
|-------------------------|----------------------|
| Temperature Sensor      |                      |
| Type J                  | Temperature Sensor   |
| Туре Ј                  | 100 Ohm Pt RTD (385) |
| Type K                  | 100 Ohm Pt RTD (385) |
| Type I<br>Type T (0.1°) | 100 Ohm Pt RTD (392) |
| Туре Е                  |                      |

#### MD4814 & MD4814-X2 Process & Temperature Meters

#### **Scaling Tab**

In the configuration window, click on the **Scaling** tab to view the scaling settings for process inputs (current and voltage).

| out Sca          | aling               | Relays/Alarms      | Advanced | Info                  |                    |
|------------------|---------------------|--------------------|----------|-----------------------|--------------------|
| Curre            | nt (n               | nA)                | Vo       | ltage (V              | )                  |
| Input            | 1<br>4.00           | Display 1<br>4.00  | Inp      | uit 1<br>0.00         | Display 1<br>0.00  |
| Input 2          | <b>2</b><br>20.00   | Display 2<br>20.00 | In       | put 2<br>10.00        | Display 2<br>10.00 |
| Displa<br>2 Deci | <b>y Dec</b><br>mal | imal Point         | Di<br>2  | splay Deci<br>Decimal | mal Point          |

#### **Relays/Alarms Tab**

In the configuration window, click on the **Relays/Alarms** tab to view the settings for the relays/alarms.

| put Scaling      | Relays/Alarms Adv | anced Info       |                 |
|------------------|-------------------|------------------|-----------------|
| Relay/Alar       | m 1               | Relay/Alan       | m 2             |
| Mode             | Fail-Safe 🗌       | Mode             | Fail-Safe       |
| Automatic Rese   | t v               | Automatic Reset  | ~               |
| Set Point 0.00   | On Delay (sec)    | Set Point 0.00   | On Delay (sec)  |
| Reset Point 0.00 | Off Delay (sec)   | Reset Point 0.00 | Off Delay (sec) |
|                  |                   |                  |                 |
|                  |                   |                  |                 |

#### **Advanced Tab**

In the configuration window, click on the **Advanced** tab to view the advanced settings. Consult the meter manual for further details.

| 1 MeterView 0   | Configuration -  | Meter #00        |                           | ×                |
|-----------------|------------------|------------------|---------------------------|------------------|
| File Tools      | Password         |                  |                           |                  |
| Input Sca       | ling Relays/     | Alarms Advanced  | Info                      |                  |
| Adjust V        | <b>/alue L</b>   | ockout<br>Status | Analog Outpu<br>Installed | t Option         |
| <b>Ch</b> 14    |                  | tensity          | Analog Outpu              | t (mA)           |
| Filter Va       | lue "            | Level 8 ~        | Display 1<br>4.00         | Output 1<br>4.00 |
| Bypass          | Value F          | unction Type     | Display 2                 | Output 2         |
| 0.              | 2 %              | Linear ~         | 20.00                     | 20.00            |
| Transmi         | t Delay<br>10 ms | Cutoff Value     | Sensor Break              | 3.00             |
| II—[]           | ¥3 Writ          | e to Meter F     | Read Meter                | Exit             |
| 🔍 Source of con | figuration: Defa | ault settings    |                           |                  |

#### Info Tab

In the configuration window, click on the **info** tab to view the firmware number and version.

| Input | Scaling  | Relays/Alarms | Advanced | Info |  |
|-------|----------|---------------|----------|------|--|
|       |          |               |          |      |  |
| Firm  | nware Nu | umber         |          |      |  |
| SFT   | 077      |               |          |      |  |
|       |          |               |          |      |  |
| Firm  | nuero D  | ovicion       |          |      |  |
| _     |          | evision       |          |      |  |
| 3.3   |          |               |          |      |  |
| 3.3   |          |               |          |      |  |
| 3.3   |          |               |          |      |  |
| 3.3   |          |               |          |      |  |
| 3.3   |          |               |          |      |  |
| 3.3   |          |               |          |      |  |
| 3.3   |          |               |          |      |  |

## **Customize Window**

Click on **Customize** in the right click menu to open a meter's customize window. The following settings can be programmed from this window:

- Tag Number to identify a meter and optionally display it on the meter. Pre-selected special characters may be used in this field by simply dragging the desired symbol into it.
- 2. **Display Units** to identify the engineering units of the value being read and optionally display it on the meter. Pre-selected special characters may be used in this field by simply dragging the desired symbol into it.
- 3. **Display Color** to change the color of the meter display on the screen.
- Relay Tag to change the text label of the Relay Status indicator(s).
- 5. **Relay Color** to change the color of the Relay Status indicator(s).

| 🔜 Customize Meter - Meter #00                                |                                                                                                   |
|--------------------------------------------------------------|---------------------------------------------------------------------------------------------------|
| Tag Number<br>Show (20 Chars Max)<br>Tank 1<br>Display Units | Special Symbols<br>Click and drag desired symbol onto<br>a testbox<br>2 1 2 3 2<br>2 4 0<br>2 4 0 |
| Show (8 Chars Max)                                           | Display Color                                                                                     |
| Relay 1                                                      | Relay 2                                                                                           |
| On Tag (10 Chars Max)<br>On                                  | On Tag (10 Chars Max)<br>On                                                                       |
| On Color                                                     | On Color                                                                                          |
| Off Tag (10 Chars Max)<br>Off                                | Off Tag (10 Chars Max)<br>Off                                                                     |
| Off Color                                                    | Off Color                                                                                         |
| ок                                                           | Cancel                                                                                            |

#### Note:

• These settings are **NOT** saved to the meter.

## **Serial Communication Setup**

![](_page_37_Figure_3.jpeg)

- From the main window, click on Edit → Serial Settings menu to access the Serial Communication Setup.
- 2. Select correct communication port used for Serial Adapter.
- 3. If timeout error is received, try another serial port selection or check meter's address.

To change the serial address of a meter, simply click on **Change Address** in the right-click menu. This setting is on a per-meter basis.

| 🔚 Change Meter Add | Iress X |
|--------------------|---------|
| Meter Address      | ОК      |
|                    | Cancel  |
|                    |         |

#### Note:

• Baud rate is set up for 2400 bps at the factory.

## **Relays/Alarms Status**

Each meter enabled in the main MeterView window can display the current status of its relays/alarms (if the meter **Mode** in the right-click menu is set to **Relays**) and can allow the user

to remotely acknowledge the relays/alarms (if applicable). The text labels and colors for the status indicators may be customized through the **Customize** window.

![](_page_37_Figure_14.jpeg)

## Logging Meter Data to File

- Click on the arrow next to the Interval box to select an interval from 2 to 60 or select manual to log the data only when the Log button is clicked (Log button is only visible when manual is selected).
- 2. Select seconds, minutes, or hours.
- 3. Click the Start button.
- Select file location and enter a file name. Click OK. MeterView will begin logging data to the file.

| Manual | - | secon | ds 🔻 |
|--------|---|-------|------|
| Manual | ~ |       |      |
| 3      | 2 | Log   | -    |
| 4      |   |       |      |

Logging may be paused or stopped at any time. MeterView will indicate logging and paused status with corresponding message flashing in the main window status bar. When logging, all other MeterView functions and windows are not accessible.

#### Log File Sample

The HTML log file format contains pertinent information related to the meter and logging selections. Each log entry includes date and time, tag number, serial address, display value, units and relays/alarms status.

| File Edit View Favo   | rites Tools Help          |                      |         |                |       |            |           |                | 1 |
|-----------------------|---------------------------|----------------------|---------|----------------|-------|------------|-----------|----------------|---|
| G Back + O +          | 🖹 🖻 🏠 🔎                   | Search 🔶 Fav         | ontes 🌒 | Media 🍕        | 36    | - B        | w •       | )              |   |
| ddress 🕘 C:\Documents | s and Settings\Luca\Deskt | op\/og 1m - 2s.htm   |         |                |       |            |           |                |   |
|                       |                           | PD7                  | 5 I o   | a Fil          | 0     |            |           |                |   |
|                       |                           | 10/(                 | 5 10    | grin           |       |            |           |                |   |
| Name: C:Nogfile (1    | min every 2 sec).htr      | n                    |         |                | Crea  | ted: 9/19  | /2019 15: | 36:32          |   |
| Serial Port: COM      | 1 Connection s            | <b>peed:</b> 2400 Ba | ud      |                | Loggi | ng rate: 1 | update et | very 2 seconds |   |
|                       | Date & Time               | Tag Number           | Address | Display        | Units | Relay 1    | Relay 2   |                |   |
|                       | 9/19/2019 15:36:32        | Meter #00            | 00      | 69             |       | On         | Off       |                |   |
|                       | 9/19/2019 15:36:32        |                      | 01      | 70.9           |       | Off        | Off       |                |   |
|                       | 9/19/2019 15:36:32        | Meter #02            | 02      | 72.7           |       | On         | Off       |                |   |
|                       | 9/19/2019 15:36:32        |                      | 03      | 72.5           | °F    | On         | Off       |                |   |
|                       | 9/19/2019 15:36:32        | Meter #04            | 04      | 72.0           | °F    | On         | Off       |                |   |
|                       | 9/19/2019 15:36:32        |                      | 05      | 71.7           |       | On         | Off       |                |   |
|                       | 9/19/2019 15:36:32        | Meter #00            | 00      | 69             |       | On         | Off       |                |   |
|                       | 9/19/2019 15:36:32        |                      | 01      | 70.9           |       | Off        | Off       |                |   |
|                       | 9/19/2019 15:36:32        | Meter #02            | 02      | 72.7           |       | On         | Off       |                |   |
|                       | 9/19/2019 15:36:32        |                      | 03      | 72.5           | °F    | On         | Off       |                |   |
|                       | 9/19/2019 15:36:32        | Meter #04            | 04      | 72.0           | °F    | On         | Off       |                |   |
|                       |                           |                      | 2.2     | and the second |       | 1400       | Dar. 44   |                |   |

#### Internal Calibration ( ICRL)

- There is **no need to recalibrate** the meter when first received from the factory.
- The meter is *factory calibrated* prior to shipment, for all input types, in milliamps, volts, and degrees. The calibration equipment is certified to NIST standards.

The internal calibration allows the user to scale the meter without applying a signal. This menu is not available if the meter is set up for TC or RTD inputs.

The use of calibrated signal sources is necessary to perform the internal calibration of the meter.

Check calibration of the meter at least every 12 months. Each input type must be recalibrated separately, if meter will be used with all input types.

Notes:

- If meter is in operation and it is intended to accept only one input type (e.g. 4-20 mA), recalibration of other inputs is not necessary.
- Allow the meter to warm up for at least 30 minutes before performing the internal calibration procedure.

The Internal calibration menu is part of the Advanced Features Menu.

1.

- 2. Press the Right arrow and Menu button simultaneously or hold the Menu button for approximately 3 seconds to access the Advanced *Features* Menu of the meter.
- 3. Press the **Up** arrow button to scroll to the *Internal calibration* menu and press **Enter/Ack**.
- The meter displays either current (Lurr) or voltage (UoLL), according to the meter input setup. Press Enter/Ack to start the calibration process.

#### Example for current input internal calibration:

- The meter displays Low input current ( 1 Lo). Apply the low input signal and press Enter/Ack. The display flashes for a moment while meter is accepting the low input.
- After the display stops flashing, a number is displayed with the leftmost digit brighter than the rest. The bright digit is the active digit that can be changed by pressing the Up arrow button. Press the Right arrow button to move to the next digit.
- 7. Set the display value to correspond to the input signal being calibrated.
- The display moves to the high input calibration (*† H*). Apply the high input signal and press Enter/Ack.
- 9. Set the display for the high input calibration in the same way as it was set for the low input calibration.

![](_page_38_Figure_22.jpeg)

![](_page_38_Figure_23.jpeg)

The graphic above shows the calibration of the current input. The voltage input is calibrated in a similar way.

#### Tips:

- Low and high input signals can be any valid values within the range of the meter.
- Observe minimum input span requirements between input 1 and input 2.
- Low input must be less than high input signal.

#### Error Message (Err)

An error message indicates that the calibration or scaling process was not successful. After the error message is displayed, the meter reverts to input 1, allowing the appropriate input signals to be applied.

The error message might be caused by any of the following conditions:

- 1. Input signal is not connected to the proper terminals, or it is connected backwards.
- 2. Wrong signal selection in Setup menu.
- 3. Minimum input span requirements not maintained.

#### **Minimum Input Span**

The minimum input span is the minimum difference between input 1 and input 2 signals required to complete the calibration or scaling of the meter.

| Input range | Input 1 & input 2 span |
|-------------|------------------------|
| 4-20 mA     | 0.40 mA                |
| ±10 VDC     | 0.20 VDC               |

## Operation

For process inputs, the meter is capable of accepting positive and negative signals and displaying these signals in engineering units from -1999 to 9999 (*e.g.* a signal from -10 to +10 VDC could be displayed as -10.00 to 10.00).

The temperature inputs are displayed according to the input type and temperature units (°F or °C) selected. RTD and Type T thermocouple inputs can be displayed with either  $1^{\circ}$  or  $0.1^{\circ}$  resolution.

## **Front Panel Buttons Operation**

| Button Symbol | Description                                                                                                    |
|---------------|----------------------------------------------------------------------------------------------------|
| C             | Press to enter or exit<br>Programming Mode, view<br>settings, or exit Max/Min<br>readings<br>Hold to enter <i>Advanced</i> |
|               | Press to reset Max/Min<br>readings                                                                                         |
|               | Press to display Max/Min<br>readings alternately                                                                           |
| J             | Press to display Max/Min<br>reading indefinitely while<br>displaying Max/Min<br>Press ACK to acknowledge<br>relays         |

## Maximum/Minimum Readings

The main function of the front panel buttons during operation is to display the maximum and minimum readings reached by the process or temperature inputs.

![](_page_39_Figure_9.jpeg)

- 1. Press **Up** arrow/**Max** button to display maximum reading since the last reset/power-up.
- 2. Press **Up** arrow/**Max** again to display the minimum reading since the last reset/power-up.
- 3. Press **Enter/Ack** to hold Max/Min display reading, the meter will continue to track new Max/Min readings.
- 4. If **Enter/Ack** is not pressed, the Max/Min display reading will time out after ten seconds and the meter will return to display the actual reading.
- Press Right arrow/Reset button to reset Max/Min while reading is being displayed. Max/Min display readings are reset to actual reading.

## Troubleshooting

Due to the many features and functions of the meter, it's possible that the setup of the meter does not agree with what an operator expects to see. If the meter is not working as expected, refer to the *Diagnostics* menu and consult the recommendations described below.

## Diagnostics Menu (d ,RL)

The *Diagnostics* menu is located in the *Advanced Features Menu*, to access *Diagnostics* menu see *Advanced Features Menu*, page 28.

It provides an easy way to view the programmed parameter settings for troubleshooting purposes. Press the **Enter/Ack** button to view the settings and the **Menu** button to exit at any time.

For a description of the diagnostics messages see *Advanced Features Menu & Display Messages*, page 28.

### **Determining Software Version**

To determine the software version of a meter:

- 1. Go to the *Diagnostics* menu (d ,RL) and press **Enter/Ack** button.
- 2. Press **Up** arrow/**Max** button and scroll to Information menu ( *InFa*).
- Press Enter/Ack to access the software number (5FŁ), version (UEr). Write down the information as it is displayed. Continue pressing Enter/Ack until all the information is displayed.

## **Reset Meter to Factory Defaults**

When the parameters have been changed in a way that is difficult to determine what's happening, it might be better to start the setup process from the factory defaults.

#### Instructions to load factory defaults:

- 1. Enter the Advanced Features Menu. See Advanced Features Menu, page 28.
- 2. Press Up arrow to go to Diagnostics menu
- Press and hold Right arrow/Reset for five seconds, press Enter/Ack when display flashes rE5EL.
   Note: If Enter/Ack is not pressed within three seconds, display returns to *Diagnostics* menu.
- 4. The meter goes through an initialization sequence (same as on power-up) and loads the factory default settings.

![](_page_40_Figure_20.jpeg)

#### MD4814 & MD4814-X2 Process & Temperature Meters

### Factory Defaults & User Settings

The following table shows the factory setting for most of the programmable parameters on the meter. Next to the factory setting, the user may record the new setting for the particular application. MeterView software allows the saving of all meter parameters to a file for restoring meter settings, reporting, and copying settings to other meters.

| Model:               |              | S/N:                |                 |
|----------------------|--------------|---------------------|-----------------|
| Date:                |              |                     |                 |
| Parameter            | Display      | Default<br>Setting  | User<br>Setting |
| Input type           | inPt         | 4-20 mA             |                 |
| Decimal point        | dddd         | 2 places            |                 |
| Programming          | ProG         |                     |                 |
| Input 1              | InP I        | 4.00 mA             |                 |
| Display 1            | d 15 l       | 4.00                |                 |
| Input 2              | InP2         | 20.00 mA            |                 |
| Display 2            | d ,52        | 20.00               |                 |
| Relay 1              | rLY 1        |                     |                 |
| Action 1             | Act I        | Automatic           |                 |
| Set 1                | SEE I        | 7.00                |                 |
| Reset 1              | r5E 1        | 6.00                |                 |
| Relay 2              | rL42         |                     |                 |
| Action 2             | Act5         | Automatic           |                 |
| Set 2                | SEF5         | 10.00               |                 |
| Reset 2              | r5£2         | 9.00                |                 |
| Fail-safe            | FLSF         |                     |                 |
| Fail-safe 1          | FLS I        | Off                 |                 |
| Fail-safe 2          | FL52         | Off                 |                 |
| Time delay           | dlay         |                     |                 |
| On delay 1           | On I         | 0 sec               |                 |
| Off delay 1          | OFF I        | 0 sec               |                 |
| On delay 2           | 0n2          | 0 sec               |                 |
| Off delay 2          | OFF2         | 0 sec               |                 |
| Break 1              | brH I        | Off                 |                 |
| Break 2              | brH2         | Off                 |                 |
| Password             | PRSS         | 0000<br>(unlocked)  |                 |
| Advanced<br>Features | N/A          |                     |                 |
| Adjust               | LPB          | 0.0° (temp<br>only) |                 |
| Filter               | FLEr         | 10                  |                 |
| Bypass               | ЬУР <b>5</b> | 0.2                 |                 |
| Serial settings      | SErl         |                     |                 |

| Parameter                | Display       | Default<br>Setting | User<br>Setting |
|--------------------------|---------------|--------------------|-----------------|
| Protocol                 | PdC           | PDC<br>protocol    |                 |
| Address                  | Rddr          | 00                 |                 |
| Baud rate                | ЪЯud          | 2400               |                 |
| Trans delay              | ErdE          | 10 ms              |                 |
| Function                 | Func          | Linear             |                 |
| Cutoff value             | CuEF          | 0.00<br>(disabled) |                 |
| Output option            | outr'Rou<br>t | Factory set only   |                 |
| Display<br>intensity     | ካተኳ           | Level 8            |                 |
| Modbus<br>defaults       | N/A           |                    |                 |
| Address                  | Rddr          | 247                |                 |
| Parity                   | Prty          | Even               |                 |
| Byte-to-byte<br>timeout* | ЕРАЕ          | 0.01 sec           |                 |

#### \*Note:

The byte-to-byte timeout setting might be updated automatically depending on the baud rate selected and the previous timeout setting. The minimum timeout allowed is saved to memory if a lower value is entered (e.g. If user enters 0.00 with a baud rate of 300, 0.06 is saved)

## **Troubleshooting Tips**

This meter is a highly sophisticated instrument with an extensive list of features and capabilities. If the front panel buttons are used to program the meter, it may be a difficult task to keep everything straight. That is why we strongly recommend the use of the MeterView software for all programming activities.

| Symptom                                                                                                    | Check/Action                                                                                                    |
|----------------------------------------------------------------------------------------------------|----------------------------------------------------------------------------------------------------|
| No display at all                                                                                                    | Check power at power connector                                                                                                    |
| Not able to change setup or programming, LoEd is displayed                                                                               | Meter is locked, enter correct four-digit password to unlock                                                                                                    |
| Meter does not respond to input change                                                                                                   | If a Low-Flow Cutoff Value has been programmed, the meter will display zero below that point, regardless of the input – which can appear like the meter is not responding to an input change. Check to make sure the problem is not being caused by an undesired low-flow cutoff value. |
| Meter displays error message during calibration (Err)                                                                                    | <ul> <li>Check:</li> <li>1. Signal connections</li> <li>2. Input selected in <i>Setup</i> menu</li> <li>3. Minimum input span requirements</li> </ul>                                                                                                    |
| <ul> <li>Meter displays</li> <li>aPEn</li> <li>9999</li> <li>- 1999</li> <li>Displays negative number, not responding to RTD.</li> </ul> | <ul> <li>Check:</li> <li>1. Input selected in <i>Setup</i> menu</li> <li>2. TC/RTD Switch position</li> <li>3. Corresponding signal at Signal connector</li> </ul>                                                                                                    |
| Display alternates between<br>1. H , and a number<br>2. Lo and a number                                                                  | Press <b>Menu</b> to exit Max/Min<br>display readings.                                                                                                    |
| Display response is too slow                                                                                                    | Check filter and bypass values                                                                                                    |
| Inaccurate temperature reading                                                                                                    | Check:<br>1. Temperature units (°F or °C)<br>2. TC type or RTD curve selected<br>3. Offset adjustment<br>4. TC wire used<br>5. Calibration                                                                                                    |
| If the display locks up or the meter does not respond at all                                                                             | Cycle the power to restart the microprocessor.                                                                                                    |
| Relay operation is reversed                                                                                                    | Check:<br>1. Fail-safe in Setup menu<br>2. Wiring of relay contacts                                                                                                    |
| Relay and status LED do not respond to signal                                                                                            | Check:<br>1. Relay action in <i>Setup</i> menu<br>2. Set and reset points                                                                                                    |
| Meter not communicating with MeterView<br>or other programs                                                                              | Check:<br>1. Serial adapter and cable<br>2. Serial protocol selected<br>3. Meter address and baud rate<br>4. MeterView address and baud rate                                                                                                    |

# **Quick Interface Reference Guide**

![](_page_43_Figure_3.jpeg)

| Pushbutton  | <u>Function</u>                                       |
|-------------|-------------------------------------------------------|
| Menu        | Go to Programming Mode or leave Programming, Advanced |
|             | Features, and Max/Min Modes.                          |
| Right Arrow | Move to next digit.                                   |
| Up Arrow    | Move to next selection or increment digit.            |
| Enter/Ack   | Accept selection/value and move to next selection.    |

Right Arrow & Menu simultaneously enters Advanced Features

#### Max/Min Mode

While in Run Mode, pressing **Up** Arrow will initiate Max/Min Mode. **Up** Arrow toggles between Max & Min displays, and **Right** Arrow resets the Max/Min to the current value. Press **Menu** or wait 10 seconds to return to Run Mode. Pressing **Enter/Ack** will disable the 10 second timeout and continuously display Max or Min.

![](_page_44_Figure_6.jpeg)

# **Contact Madison Company**

## **Sales & Technical Support**

Call: (203) 488-4477 or (800) 466-5383 Fax: (203) 481-5036 Email: info@madisonco.com

## For the latest version of this manual please visit

www.madisonco.com

Madison Company 27 Business Park Dr • Branford CT 06405 USA Tel (203) 488-4477 www.madisonco.com

![](_page_45_Picture_8.jpeg)

LIM765MC\_C SFT031 & SFT077 Ver 3.300 & up 07/24